### **D-Link**

MINI HD WI-FI CAMERA DCS-8000LH

# QUICK INSTALLATION GUIDE

INSTALLATIONSANLEITUNG **GUIDE D'INSTALLATION GUÍA DE INSTALACIÓN** GUIDA DI INSTALI AZIONE **INSTALLATIEHANDLEIDING INSTRUKCJA INSTALACJI** INSTALAČNÍ PŘÍRUČKA TELEPÍTÉSI SEGÉDLET INSTALLASJONSVEILEDNING **INSTALLATIONSVEJLEDNING** ASENNUSOPAS INSTALLATIONSGUIDE GUIA DE INSTALAÇÃO ΟΔΗΓΟΣ ΓΡΗΓΟΡΗΣ ΕΓΚΑΤΑΣΤΑΣΗΣ VODIČ ZA BRZU INSTALACIJU KRATKA NAVODILA ZA UPORABO GHID DE INSTALARE RAPIDĂ

# **CONTENTS OF PACKAGING**

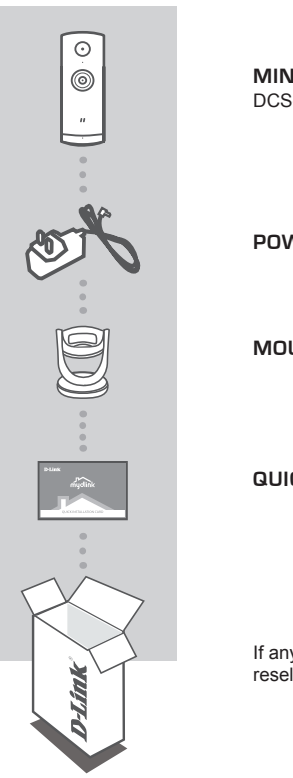

MINI HD WI-FI CAMERA DCS-8000LH

**POWER ADAPTER** 

MOUNTING BRACKET

QUICK INSTALL CARD

If any of these items are missing from your packaging, contact your reseller.

# SYSTEM REQUIREMENTS

- 802.11n/g router
- A broadband Internet connection
- iPhone, iPad, Android smartphone or tablet (please refer to the mobile app's store page to check whether your device is compatible)

### PRODUCT SETUP

#### SETTING UP YOUR CAMERA WITH MYDLINK

Please follow the instructions below to set up your mydlink camera.

Step 1: On your mobile device, download mydlink by searching for mydlink in the iTunes App Store, Google Play.

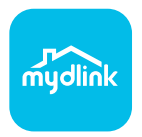

Step 2: Launch the mydlink app and create a new account or sign in to your existing account.

When you are asked to scan a QR code, use the code on the Quick Install Card in your package, or on the label attached to your device.

Congratulations, your DCS-8000LH is now ready to use! Be sure to check the **mydlink.com** website periodically for the latest firmware updates to keep your product secure and up to date with the latest features.

Note: If you experience issues registering this camera with your mydlink account, or if you purchased an open box or resold unit, perform a hard reset by pressing and holding the reset button on the device for 10 seconds while the device is powered on. If you are returning the device to the place of purchase, please perform the hard reset procedure to clear the device of any personal data.

# MOUNTING THE CAMERA

Please refer to the steps below to assist you with mounting the camera. It is recommended that you configure the camera before mounting.

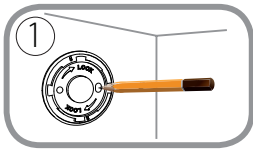

#### Step 1:

Place the camera base where you want to position the camera and use a pencil to mark the holes. Make sure they are aligned and be careful not to move the base when marking the second hole.

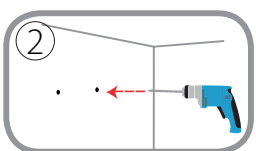

#### Step 2:

Depending on the material of the wall or ceiling, use proper tools to drill two holes 25mm deep with a 6mm drill bit where you marked. If the wall is made out of concrete, drill the holes first, then insert the plastic anchors to support the screws.

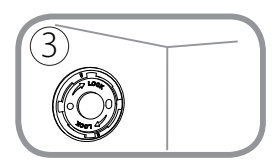

#### Step 3:

Place the baseplate over the holes that are in the wall. Make sure to align the baseplate holes with the holes in the wall. Use the supplied screws to attach the baseplate to the surface of the wall.

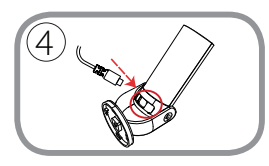

#### Step 4:

Place the camera into the mount. Make sure that the power port in the back is exposed to the hole in the mount. Plug the USB power cable into the camera. Make sure it is plugged in all the way.

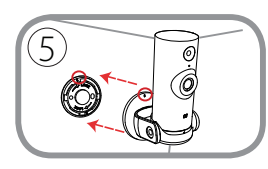

#### Step 5:

Align the slash marking on the base to the same slash marking on the camera base. Press camera mount onto the base.

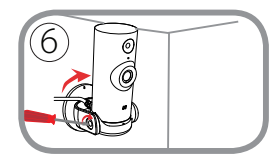

#### Step 6:

Twist the camera mount slightly clockwise to the right to lock it into place. Using a coin or flathead screwdriver, tighten the screw on the left side of the camera mount to lock the camera angle into place.

## TROUBLESHOOTING

SETUP AND CONFIGURATION PROBLEMS

#### 1. WHY IS THE CAMERA VIEW HAZY OR BRIGHT WHEN USING NIGHT VISION MODE?

The IR night vision lights on the camera may be reflecting off of a nearby surface or window. Try repositioning your camera to avoid reflections or glare.

#### 2. WHAT CAN I DO IF I FORGET MY CAMERA PASSWORD?

If you forget your camera password, you will need to perform a hard reset of your camera. This process will change all your settings back to the factory defaults.

To reset your camera, please use an unfolded paperclip to press and hold the RESET button for at least 10 seconds while your camera is plugged in.

#### TECHNICAL SUPPORT

# PACKUNGSINHALT

 $\odot$ 0

MINI HD WI-FI-KAMERA DCS-8000LH

STROMADAPTER/NETZTEIL

MONTAGEHALTERUNG

INSTALLATIONSKARTE

Wenn eines dieser Elemente in Ihrer Packung fehlt, wenden Sie sich bitte an Ihren Fachhändler.

### SYSTEMANFORDERUNGEN

- 802.11n/g Router
- · Eine Breitbandinternetverbindung
- iPhone, iPad, Android Smartphone oder Tablet Sie finden Informationen zur Kompatibilität Ihres Geräts auf der entsprechenden App Store-Seite für das Mobilgerät.

### **EINRICHTUNG DES PRODUKTS**

#### EINRICHTUNG IHRER KAMERA MIT MYDLINK

Folgen Sie den Anleitungen unten, um Ihre mydlink Kamera einzurichten.

Schritt 1: Suchen Sie nach mydlink im iTunes App Store, Google Play und laden Sie mydlink auf Ihr Mobilgerät herunter.

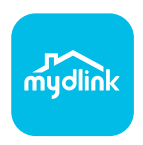

Schritt 2: Starten Sie die mydlink App und richten Sie ein neues Konto ein oder melden Sie sich in Ihrem bestehenden Konto an.

Wenn Sie aufgefordert werden, einen QR-Code zu scannen, verwenden Sie den Code auf der mitgelieferten Installationskarte oder den auf dem Aufkleber auf Ihrem Gerät.

Ihre DCS-8000LH kann nun verwendet werden. Suchen Sie in regelmäßigen Abständen auf der Website **mydlink.com** nach Firmware-Aktualisierungen, um anhand neuer Firmware Ihr Produkt sicher und, was seine Funktionen betrifft, auf dem neuesten Stand zu halten.

Hinweis: Sollten Sie Probleme haben, diese Kamera in Ihrem mydlink-Konto zu registrieren, oder wenn Sie ein nicht direkt vom Fachhändler angebotenes oder ein weiterverkauftes Gerät erworben haben, versuchen Sie die Einstellungen zurückzusetzen (auch Hard Reset genannt), indem Sie eine entsprechend auseinander gezogene Büroklammer (oder einen ähnlich spitzen Gegenstand) verwenden und damit mindestens 10 Sekunden lang auf die Rücksetztaste drücken, während das Gerät eingeschaltet ist. Falls Sie das Gerät an die Verkaufsstelle zurückgeben, führen Sie vorher bitte den Rücksetzvorgang durch, um alle persönlichen Daten von dem Gerät zu löschen.

# MONTAGE DER KAMERA

Nutzen Sie die nachstehenden Schritte als Hilfe bei der Montage der Kamera. Es wird empfohlen, zuerst die Kamera zu konfigurieren, bevor Sie sie montieren.

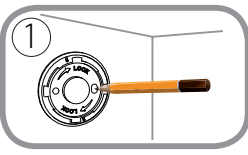

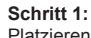

Platzieren Sie die Kamerabsis an der Stelle, an der Sie die Kamera anbringen möchten, und verwenden Sie einen Bleistift, um die Bohrlöcher zu markieren. Achten Sie darauf, dass die Bohrlöcher richtig ausgerichtet sind, und verschieben Sie die Basis nicht beim Markieren der zweiten Bohrung.

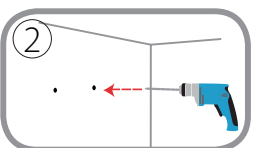

#### Schritt 2:

Je nach Material der Wand oder Decke müssen Sie die richtigen Werkzeuge verwenden, um mit einem 6 mm-Bohrkopf zwei 25 mm tiefe Löcher an der markierten Stelle zu bohren. Wenn die Wand aus Beton besteht, bohren Sie erst die Löcher und setzen dann Dübel ein, um die Schrauben zu halten.

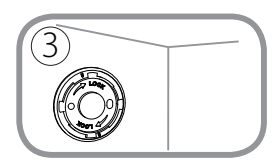

#### Schritt 3:

Setzen Sie die Bodenplatte über die Löcher in der Wand. Richten Sie die Löcher der Bodenplatte genau an den Löchern in der Wand aus. Verwenden Sie die mitgelieferten Schrauben, um die Bodenplatte an der Wand anzubringen.

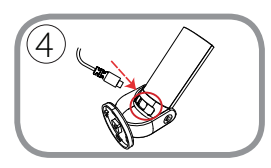

#### Schritt 4:

Platzieren Sie die Kamera in der Halterung. Achten Sie darauf, dass der Stromanschluss auf der Rückseite an der Öffnung in der Halterung liegt. Stecken Sie das USB-Netzkabel in die Kamera. Achten Sie darauf, dass das Kabel fest eingesteckt ist.

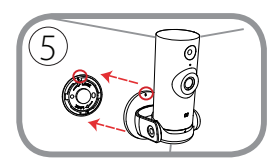

#### Schritt 5:

Richten Sie die Schlitzmarkierung an der Basis an der identischen Schlitzmarkierung an der Kamerabasis aus. Drücken Sie die Kamerahalterung auf die Basis.

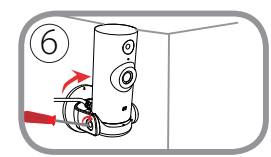

#### Schritt 6:

Drehen Sie die Kamerahalterung leicht im Uhrzeigersinn, damit sie einrastet. Verwenden Sie eine Münze oder einen Schlitzschraubendreher und ziehen Sie die Schraube auf der linken Seite der Kamerahalterung fest, um den Kamerawinkel zu fixieren.

8

### FEHLERBEHEBUNG

#### EINRICHTUNGS- UND KONFIGURATIONSPROBLEME

#### 1. WARUM IST BEI VERWENDUNG DES NACHTSICHTMODUS DIE SICHT DER KAMERA TRÜB ODER SEHR HELL?

Möglicherweise werden die IR-Nachtsichtleuchten auf der Kamera von einer Oberfläche in der Nähe reflektiert. Versuchen Sie, die Kamera neu aufzustellen und auszurichten, um Blendlicht oder Reflexionen zu vermeiden.

#### 2. WAS TUN, WENN ICH MEIN KAMERAKENNWORT VERGESSEN HABE?

Wenn Sie Ihr Kamerakennwort vergessen haben, müssen Sie alle Einstellungen Ihrer Kamera zurücksetzen (auch Hard Reset genannt). Dieser Vorgang setzt alle Ihre Einstellungen auf die werkseitigen Standardeinstellungen zurück.

Um die Einstellungen Ihrer Kamera zurückzusetzen, verwenden Sie eine entsprechend auseinander gezogene Büroklammer (oder einen ähnlich spitzen Gegenstand) und drücken und halten Sie die RESET-Taste mindestens 10 Sekunden lang, während Ihre Kamera angeschlossen ist.

#### TECHNICAL SUPPORT

# CONTENU DE LA BOÎTE

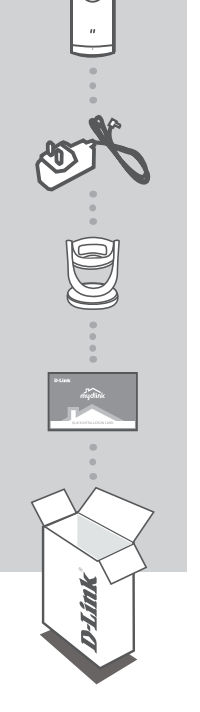

 $\odot$ 

0

MINI CAMÉRA WI-FI HD DCS-8000LH

ADAPTATEUR SECTEUR

SUPPORT DE FIXATION

#### CARTE D'INSTALLATION RAPIDE

Contactez immédiatement votre revendeur s'il manque l'un de ces éléments de la boîte.

### CONFIGURATION SYSTÈME REQUISE

- Routeur 802.11 n/g
- · Une connexion Internet haut débit
- iPhone, iPad, ou smartphone ou tablette Android (veuillez vous reporter à la page de l'application mobile pour vérifier si votre appareil est compatible)

### **CONFIGURATION DU PRODUIT**

#### CONFIGURATION DE VOTRE CAMÉRA AVEC MYDLINK

Veuillez suivre les instructions ci-dessous pour configurer votre caméra mydlink.

Étape 1 : Téléchargez mydlink sur votre appareil mobile en recherchant mydlink dans l'iTunes App Store, Google Play.

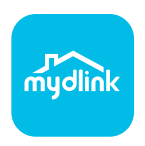

Étape 2 : Lancez l'application mydlink et créez un compte ou connectez-vous à votre compte existant.

Lorsque l'on vous demande de scanner un code QR, utilisez le code qui se trouve sur la carte d'installation rapide incluse, ou sur l'étiquette apposée sur votre périphérique.

Félicitations, votre DCS-8000LH est maintenant prêt à l'emploi ! N'oubliez pas de visiter régulièrement le site Web **mydlink.com** pour rechercher les dernières mises à jour du microprogramme afin de préserver la sécurité de votre produit et de rester à jour avec les dernières fonctions.

Remarque : Si vous rencontrez des problèmes pour enregistrer cette caméra sur votre compte mydlink ou si vous avez acheté une boîte ouverte ou un périphérique de seconde main, effectuez une réinitialisation matérielle en appuyant sur le bouton de réinitialisation du périphérique pendant 10 secondes alors qu'il est sous tension. Si vous devez renvoyer le périphérique au lieu d'achat, veuillez suivre la procédure de réinitialisation matérielle pour effacer toutes les données personnelles du périphérique.

# **INSTALLATION DE LA CAMÉRA**

Reportez-vous aux étapes ci-dessous pour vous aider à monter la caméra. Nous recommandons de configurer la caméra avant de l'installer.

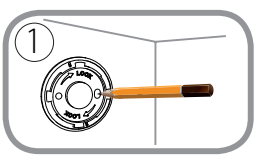

#### Étape 1:

Placez le socle de la caméra à l'endroit où vous voulez placer la caméra et utilisez un crayon pour marquer les trous. Assurezvous qu'ils sont alignés et veillez à ne pas déplacer la base lors du marquage du second trou.

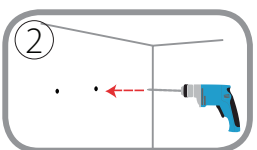

#### Étape 2:

En fonction du matériau de la paroi ou du plafond, utilisez les outils appropriés pour percer deux trous de 25 mm de profondeur à l'aide d'un foret de 6 mm aux endroits où vous avez marqué. Si le mur est fait de béton, percez d'abord les trous, puis insérez les chevilles en plastique pour tenir les vis.

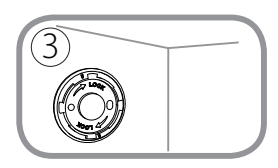

#### Étape 3:

Placez la plaque de base sur les trous dans le mur. Assurezvous de bien aligner les trous du socle de la caméra avec les trous dans le mur. Utilisez les vis fournies pour fixer la le socle sur la surface du mur.

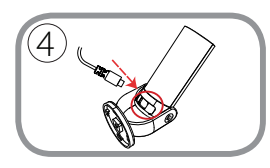

#### Étape 4:

Placez la caméra sur la monture. Assurez-vous que le port d'alimentation à l'arrière fait face au trou sur la monture. Branchez le câble d'alimentation USB sur la caméra. Assurezvous qu'il est branché à fond.

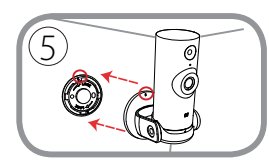

#### Étape 5:

Alignez le marquage de barre inclinée à la base sur le même marquage de barre inclinée sur la base de la caméra. Appuyez la monture la caméra sur la base.

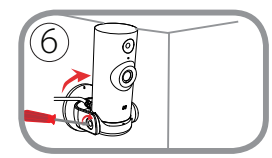

#### Étape 6:

Faites tourner légèrement la monture de la caméra dans le sens des aiguilles d'une montre, vers la droite, pour la verrouiller en position. Utilisez une pièce ou un tournevis plat, serrez la vis du côté gauche de la monture de la caméra pour verrouiller l'angle de la caméra en position.

# **RÉSOLUTION DES PROBLÈMES**

#### PROBLÈMES D'INSTALLATION ET DE CONFIGURATION

#### 1. POURQUOI LA VUE DE LA CAMÉRA EST-ELLE BRUMEUSE OU LUMINEUSE LORS DE L'UTILISATION DU MODE DE VISION NOCTURNE ?

Les lumières infrarouges pour vision nocturne de la caméra peuvent être réfléchies par une surface ou une fenêtre proche. Essayez de repositionner votre caméra pour éviter les réflexions ou l'éblouissement.

#### 2. QUE PUIS-JE FAIRE SI J'OUBLIE LE MOT DE PASSE DE MA CAMÉRA ?

Si vous oubliez le mot de passe de votre caméra, vous devrez réaliser une réinitialisation matérielle de votre appareil. Cette procédure réinitialise tous vos paramètres. Pour réinitialiser votre caméra, utilisez un trombone déplié et appuyez sur le bouton RÉINITIALISATION pendant au moins 10 secondes alors que la caméra est branchée.

#### ASSISTANCE TECHNIQUE

# **CONTENIDO DEL PAQUETE**

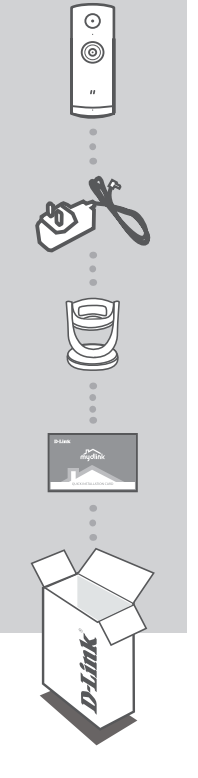

MINICÁMARA WI-FI HD DCS-8000LH

ADAPTADOR DE ALIMENTACIÓN

SOPORTE DE MONTAJE

TARJETA DE INSTALACIÓN RÁPIDA

Si falta cualquiera de estos componentes del paquete, póngase en contacto con el proveedor.

# **REQUISITOS DEL SISTEMA**

- Router 802.11n/g
- Una conexión a Internet de banda ancha
- Teléfono inteligente o tableta iPhone, iPad, Android (consulte la página del almacén de aplicaciones móviles para comprobar si el dispositivo es compatible)

# CONFIGURACIÓN DEL PRODUCTO

#### CONFIGURACIÓN DE LA CÁMARA CON MYDLINK

Siga las instrucciones que aparecen a continuación para configurar la cámara mydlink.

Paso 1: En su dispositivo móvil, descargue mydlink buscando mydlink en el almacén de aplicaciones de iTunes, en Google Play.

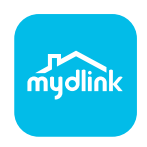

Paso 2: Inicie la aplicación mydlink y cree una nueva cuenta o inicie sesión en su cuenta existente.

Cuando se le pida que analice un código QR, utilice el código que se encuentra en la Tarjeta de instalación rápida de la caja o en la etiqueta adherida al dispositivo.

Felicidades, la DCS-8000LH ya esta lista para su uso. Asegúrese de consultar el sitio web **mydlink. com** periódicamente para buscar las últimas actualizaciones de firmware y así mantener el producto seguro y actualizado con las últimas características.

Nota: Si tiene problemas para registrar esta cámara con su cuenta de mydlink o si ha adquirido una unidad abierta o de segunda mano, lleve a cabo una reinicialización completa pulsando y manteniendo pulsado el botón de reinicio del dispositivo durante 10 segundos mientras éste está encendido. Si va a devolver el dispositivo al lugar en el que realizó la adquisición, lleve a cabo una reinicialización completa para borrar los datos personales del dispositivo.

# MONTAJE DE LA CÁMARA

Consulte los pasos siguientes para que le ayuden con el montaje de la cámara. Se recomienda configurar la cámara antes de montarla.

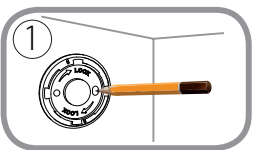

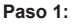

Coloque la base de la cámara en el lugar en el que desee colocar la cámara y utilice un lápiz para marcar los orificios. Asegúrese de que estén alineados y tenga cuidado de no mover la base al marcar el segundo orificio.

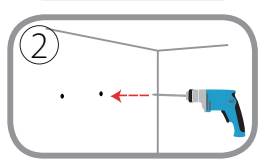

#### Paso 2:

En función del material de la pared o el techo, utilice las herramientas adecuadas para practicar dos orificios de 25 mm de profundidad con una broca de 6 mm donde ha marcado. Si la pared es de hormigón, taladre primero los agujeros y, a continuación, introduzca los tacos de plástico para sujetar los tornillos.

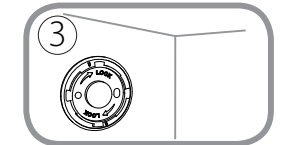

#### Paso 3:

Coloque la placa base sobre los orificios situados en la pared. Asegúrese de alinear los orificios de la placa base con los orificios de la pared. Utilice los tornillos suministrados para acoplar la placa base a la superficie de la pared.

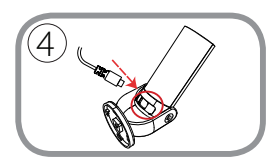

#### Paso 4:

Coloque la cámara en la montura. Asegúrese de que el puerto de alimentación de la parte posterior queda expuesto al orificio en el montaje. Conecte el cable de alimentación USB a la cámara. Asegúrese de que se conecta hasta el fondo.

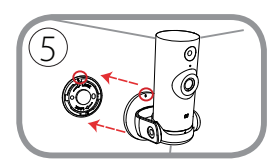

#### Paso 5:

Alinee la marca oblicua en la base a la misma marca oblicua en la base de la cámara. Presione la montura de la cámara sobre la base.

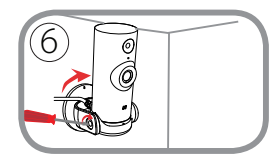

#### Paso 6:

Gire la montura de la cámara ligeramente en el sentido de las agujas del reloj para bloquearla en su sitio. Con una moneda o un destornillador plano, apriete el tornillo situado en el lado izquierdo de la montura de la cámara para bloquear el ángulo de la cámara en su sitio.

# SOLUCIÓN DE PROBLEMAS

#### PROBLEMAS CON LA INSTALACIÓN Y LA CONFIGURACIÓN

#### 1. ¿POR QUÉ ESTÁ BORROSA O BRILLANTE LA VISTA DE LA CÁMARA CUANDO SE UTILIZA EL MODO DE VISIÓN NOCTURNA?

Es posible que las luces IR de visión nocturna de la cámara se estén reflejando en una superficie o ventana cercana. Cambie la posición de la cámara para evitar reflejos o brillos.

#### 2. ¿QUÉ PUEDO HACER SI ME OLVIDO DE LA CONTRASEÑA DE MI CÁMARA?

Si no recuerda la contraseña de la cámara, deberá realizar una reinicialización completa de la cámara. Este proceso devolverá todos los parámetros a los valores predeterminados de fábrica. Para restablecer la cámara, mantenga pulsado el botón RESET (Reiniciar) con el extremo de un clip durante al menos diez segundos mientras la cámara está enchufada.

ASISTENCIA TÉCNICA

# **CONTENUTO DELLA CONFEZIONE**

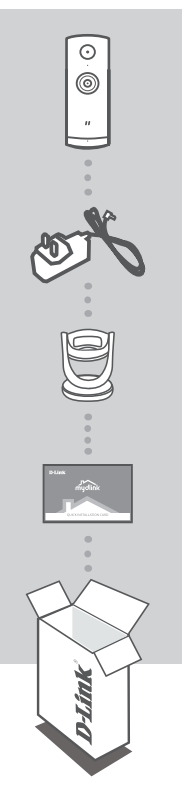

MINI CAMERA HD WI-FI DCS-8000LH

ALIMENTATORE

STAFFA PER IL MONTAGGIO

#### SCHEDA DI INSTALLAZIONE RAPIDA

Se uno di questi articoli non è incluso nella confezione, rivolgersi al rivenditore.

### **REQUISITI DI SISTEMA**

- Router 802.11n/g
- Connessione Internet a banda larga
- Smartphone o tablet iPhone, iPad, Android (consultare la pagina dello store con le app per dispositivi mobili per controllare la compatibilità del proprio dispositivo)

### **CONFIGURAZIONE DEL PRODOTTO**

#### CONFIGURAZIONE DELLA VIDEOCAMERA CON MYDLINK

Attenersi alle istruzioni seguenti per configurare la videocamera mydlink.

Passo 1: Sul dispositivo mobile, scaricare mydlink cercando mydlink nell'App Store iTunes, Google Play.

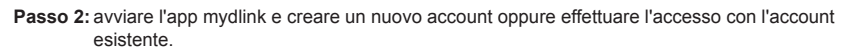

Quando viene chiesto di acquisire un codice QR, usare quello riportato sulla scheda di installazione rapida inclusa nella confezione oppure sull'etichetta applicata sul dispositivo.

Congratulazioni, a questo punto il dispositivo DCS-8000LH è pronto all'uso! Visitare periodicamente il sito Web **mydlink.com** per scaricare gli aggiornamenti del firmware che consentiranno di proteggere il prodotto e tenerlo sempre aggiornato con le funzionalità più recenti.

Nota: in caso di problemi con la registrazione della videocamera nell'account mydlink o se è stata acquistata un'open box o un'unità ricondizionata eseguire un ripristino hardware tenendo premuto il pulsante di reset sul dispositivo per 10 secondi quando il dispositivo è acceso. Se si sta riportando il dispositivo al negozio dove è stato acquistato, eseguire una procedura di ripristino hardware per eliminare i dati personali dal dispositivo.

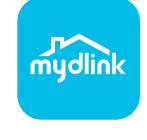

# MONTAGGIO DELLA VIDEOCAMERA

Per assistenza nel montaggio della videocamera, consultare la procedura riportata di seguito. Si consiglia di configurare la videocamera prima di montarla.

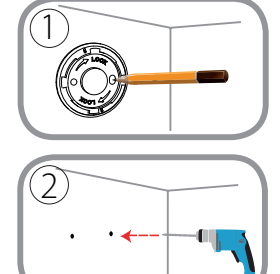

#### Fase 1:

Collocare la base della videocamera nel punto in cui si desidera posizionarla e utilizzare una matita per segnare i fori. Verificare che siano allineati e prestare attenzione e spostare la base per creare un secondo foro.

#### Fase 2:

A seconda del materiale della parete o del soffitto, usare strumenti appropriati per effettuare due fori da 25 mm di profondità con una punta da 6 mm nel punto contrassegnato. Se la parete è di calcestruzzo, forare prima, quindi inserire dei supporti di plastica per le viti.

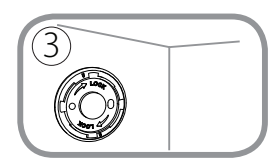

#### Fase 3:

Collocare la base sui fori praticati sulla parete. Allineare i fori della base con i fori sulla parete. Utilizzare le viti fornite per fissare la base alla superficie della parete.

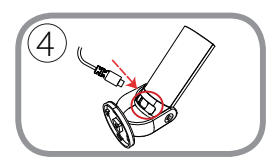

#### Fase 4:

Posizionare la telecamera sul supporto. Verificare che la porta di alimentazione sul retro sia esposta sul foro nel supporto. Collegare il cavo di alimentazione USB alla videocamera. Verificare che sia completamente collegato.

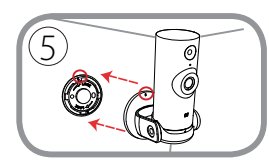

#### Fase 5:

Allineare il contrassegno della barretta alla base sullo stesso contrassegno sulla base della telecamera. Premere il supporto della telecamera sulla base.

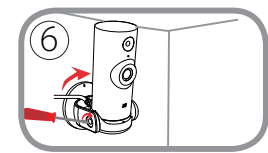

#### Fase 6:

Ruotare il supporto della telecamera in senso orario a destra per bloccarlo in posizione. Utilizzando una moneta o un cacciavite a testa piatta, serrare la vita sul lato sinistro del supporto della telecamera per bloccare l'angolo della telecamera in posizione.

# **RISOLUZIONE DEI PROBLEMI**

#### PROBLEMI DI INSTALLAZIONE E CONFIGURAZIONE

#### 1. PERCHÉ LA SCHERMATA DELLA VIDEOCAMERA È CONFUSA O LUMINOSA UTILIZZANDO LA MODALITÀ DI VISIONE NOTTURNA?

È possibile che le luci della visione notturna a infrarossi della videocamera vengano riflesse da una superficie vicina o da una finestra. Provare a riposizionare la videocamera per evitare riflessi o bagliori.

### 2. CHE COS'È POSSIBILE FARE SE SI DIMENTICA LA PASSWORD DELLA VIDEOCAMERA?

Se si dimentica la password della videocamera, sarà necessario eseguire un ripristino hardware. Questa procedura consentirà di ripristinare le impostazioni predefinite.

Per eseguire il ripristino della videocamera, utilizzare una graffetta raddrizzata per tenere premuto il pulsante RESET per almeno 10 secondi mentre la videocamera è collegata.

#### SUPPORTO TECNICO

# INHOUD VAN VERPAKKING

 $\odot$ 

0

MINI HD WI-FI CAMERA DCS-8000LH

STROOMADAPTER

MONTAGEBEUGEL

SNELLE INSTALLATIEKAART

Neem contact op met uw verkoper wanneer items uit uw verpakking ontbreken.

### SYSTEEMVEREISTEN

- 802.11n/g router
- Een breedband internetaansluiting
- iPhone, iPad, Android smartphone of tablet (raadpleeg de winkelpagina van de mobiele app om te controleren of uw toestel compatibel is)

### PRODUCTINSTALLATIE

#### UW CAMERA INSTALLEREN MET MYDLINK

Volg onderstaande instructies voor het instellen van uw mydlink camera.

Stap 1: Download mydlink op uw mobiele toestel door te zoeken naar mydlink in de iTunes App Store, Google Play.

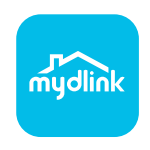

Stap 2: Start de mydlink app en maak een nieuwe account aan of meld u aan op uw bestaande account.

Wanneer u wordt gevraagd om een QR-code te scannen, gebruikt u de code op de Snelle installatiekaart in uw pakket, of op het etiket dat op uw toestel zit.

Gefeliciteerd, uw DCS-8000LH is nu gereed voor gebruik! Kijk regelmatig eens op de **mydlink.com** website voor de meest recente firmware-updates zodat uw product veilig en up-to-date blijft met de nieuwste functies.

Opmerking: Indien u problemen ondervindt tijdens de registratie van deze camera op uw mydlink account, of indien u een open doos of tweedehands toestel heeft gekocht, voert u een harde reset uit door de reset-knop op het toestel gedurende 10 seconden ingedrukt te houden terwijl het toestel wordt opgestart. Indien u het toestel terugbrengt naar de plaats van aankoop, dient u een harde reset procedure uit te voeren om het toestel vrij te maken van persoonlijke gegevens.

# MONTAGE VAN DE CAMERA

Lees de onderstaande stappen om de camera te monteren. U raden u aan om de camera eerst te configureren en pas daarna te monteren.

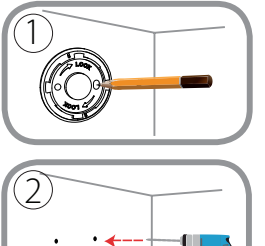

#### Stap 1:

Plaats de cameravoet waar u de camera wilt positioneren en gebruik een potlood om de gaten aan te duiden. Zorg ervoor dat ze zijn uitgelijnd en dat u de voet niet beweegt bij het maken van het tweede gat.

#### Stap 2:

Afhankelijk van het materiaal van de muur of het plafond dient u gepast gereedschap te gebruiken om met een boortje van 6 mm op de gemarkeerde plaatsen twee gaten van 25 mm diep te boren. Als het om een betonnen wand gaat, boort u eerst gaten en steekt u er vervolgens kunststof schroefpluggen in.

#### Stap 3:

Plaats de basisplaat over de gaten in de wand. Plaats de openingen in de basisplaat in het verlengde van de gaten in de wand. Gebruik de meegeleverde schroeven om de basisplaat op het wandoppervlak te bevestigen.

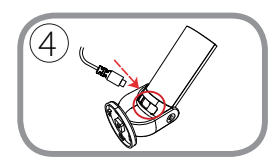

#### Stap 4:

Plaats de camera in de beugel. Zorg ervoor dat de voedingspoort op de achterzijde naar de opening in de beugel is gericht. Steek de USB-voedingskabel in de camera. Steek hem er voldoende diep in.

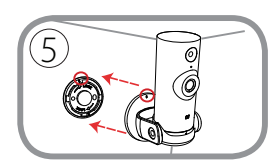

#### Stap 5:

Lijn de streepjesmarkering op de voet uit met de streepjesmarkering op de cameravoet. Duw de camerabeugel op de voet.

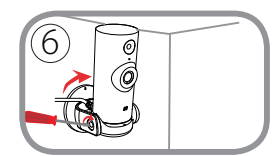

#### Stap 6:

Draai de camera een kwartslag in wijzerzin om hem te fixeren. Draai de schroef op de linkerzijde van de cameramontage met een munt of platte schroevendraaier vast om de camera onder een hoek te fixeren.

### PROBLEEMOPLOSSING

#### INSTALLATIE EN CONFIGURATIEPROBLEMEN

#### 1. WAAROM IS HET CAMERABEELD WAZIG OF HELDER WANNEER IK NACHTZICHT GEBRUIK?

De IR nachtvisielampen op de camera reflecteren mogelijk op een nabijgelegen oppervlak of raam. Probeer uw camera op een andere plaats te brengen om reflecties of wazigheid te vermijden.

### 2. WAT KAN IK DOEN ALS IK HET WACHTWOORD VAN MIJN CAMERA BEN VERGETEN?

Als u het wachtwoord van uw camera vergeet, moet u een harde reset van uw camera uitvoeren. Met deze procedure worden al uw instellingen opnieuw op de fabrieksstandaarden ingesteld.

Om uw camera te resetten dient u een opengevouwen paperclip te gebruiken en de RESETknop gedurende minstens 10 seconden ingedrukt te houden terwijl uw camera in het stopcontact zit.

#### TECHNISCHE ONDERSTEUNING

# ZAWARTOŚĆ OPAKOWANIA

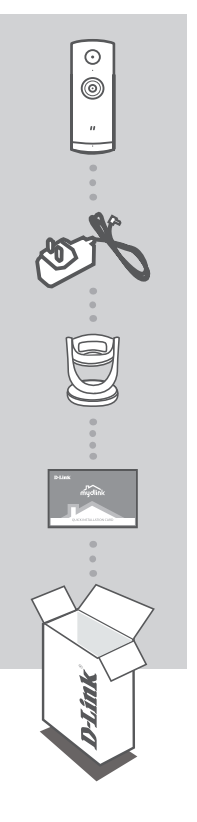

MINI HD WI-FI CAMERA DCS-8000LH

ZASILACZ

WSPORNIK MONTAŻOWY

#### SKRÓCONA INSTRUKCJA MONTAŻU

Jeśli w opakowaniu brakuje jakiegokolwiek elementu, skontaktuj się ze sprzedawcą.

### WYMAGANIA SYSTEMOWE

- Router 802.11n/g
- Szerokopasmowe łącze internetowe
- iPhone, iPad, smartfon albo tablet z systemem operacyjnym Android (sprawdź zgodność urządzenia z sklepie z aplikacjami)

### INSTALACJA PRODUKTU

#### KONFIGUROWANIE KAMERY ZA POMOCĄ APLIKACJI MYDLINK

Wykonaj poniższe instrukcje, aby skonfigurować kamerę mydlink.

Etap 1: Na urządzeniu przenośnym pobierz aplikację mydlink wyszukując mydlink w sklepie iTunes App Store, Google Play.

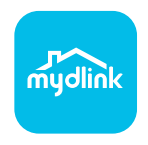

Etap 2: Uruchom aplikację mydlink i utwórz nowe konto lub zaloguj się do istniejącego konta.

Gdy wyświetli się monit o skanowanie kodu QR, użyj kodu na karcie szybkiej instalacji dołączonej do zestawu lub kodu na etykiecie urządzenia.

Gratulujemy, kamera DCS-8000LH jet teraz gotowa do użycia! Odwiedzaj systematycznie witrynę internetową mydlink.com, znajdziesz tam najnowsze wersje oprogramowanie sprzętowego pozwalające zachować bezpieczeństwo podczas korzystania z tego produktu oraz najnowsze informacje z nim związane.

**Uwaga:** W przypadku wystąpienia problemów z zarejestrowaniem kamery w koncie mydlink lub w przypadku zakupienia produktu w otwartym opakowaniu albo z drugiej ręki można wykonać twardy reset naciskając i przytrzymując przez 10 sekund przycisk resetowania znajdujący się na urządzeniu, gdy kamera jest włączona. Przed oddaniem urządzenia do miejsca zakupu należy wykonać procedurę twardego resetu w celu usunięcia swoich danych z urządzenia.

# MONTAŻ KAMERY

Montaż kamery należy przeprowadzić zgodnie z podaną niżej procedurą. Przed zamontowaniem kamery zaleca się jej skonfigurowanie.

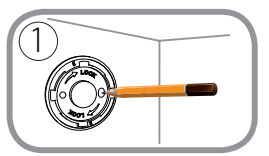

#### Krok 1:

Umieść podstawę kamery w miejscu, gdzie ma znajdować się kamera, i zaznacz ołówkiem otwory. Upewnij się, że są one wyrównane i uważaj, aby nie przesunąć podstawy podczas zaznaczania drugiego otworu.

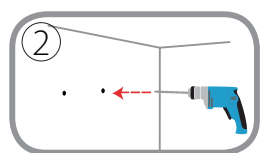

#### Krok 2:

Zależnie od materiału ściany lub sufitu użyj odpowiednich narzędzi do wywiercenia dwóch otworów o głębokości 25 mm wiertłem o średnicy 6 mm. Jeśli ściana jest betonowa, najpierw wywierć otwory, a następnie wsuń w nie kołki z tworzywa na wkręty mocujące.

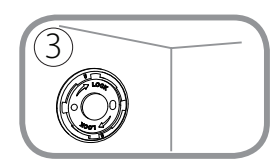

#### Krok 3:

Przyłóż płytkę podstawy do ściany. Wyrównaj otwory w płytce podstawie z otworami w ścianie. Użyj dostarczonych wkrętów w celu przykręcenia płytki podstawy do ściany.

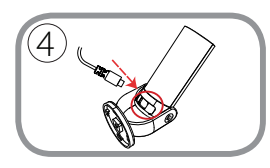

#### Krok 4:

Umieść kamerę w uchwycie. Dopilnuj, aby gniazdo zasilania z tyłu było dostępne przez otwór w uchwycie. Podłącz kabel zasilający USB do kamery. Upewnij się, że wtyczka jest włożona do końca.

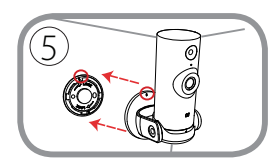

#### Krok 5:

Wyrównaj ukośne oznaczenie na podstawie uchwytu z takim samym oznaczeniem na podstawie kamery. Dociśnij uchwyt kamery do podstawy.

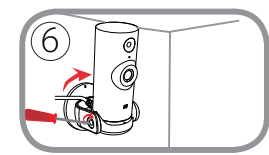

#### Krok 6:

Obróć uchwyt kamery lekko w prawo, aby go zablokować. Przy użyciu monety lub wkrętaka płaskiego dokręć śrubę z lewej strony uchwytu kamery, aby zablokować kamerę pod odpowiednim kątem.

# **ROZWIĄZYWANIE PROBLEMÓW**

PROBLEMY Z INSTALACJĄ I KONFIGURACJĄ

#### 1. DLACZEGO OBRAZ Z KAMERY JEST MGLISTY LUB JASNY W TRYBIE WIDOKU NOCNEGO?

Oświetlenie podczerwone kamery może być odbijane przez pobliską powierzchnię lub okno. Spróbuj przestawić kamerę, aby uniknąć odbić i odbłysków.

#### 2. CO ZROBIĆ, JEŚLI ZAPOMNĘ HASŁA DO KAMERY?

Jeśli zapomnisz hasła, należy wykonać twardy reset kamery. W ten sposób przywrócone zostaną domyślne ustawienia fabryczne.

Aby zresetować kamerę, za pomocą odgiętego spinacza biurowego naciśnij i przytrzymaj przez 10 sekund przycisk RESET gdy kamera jest włączona.

#### POMOC TECHNICZNA

# **OBSAH BALENÍ**

**ESKY** 

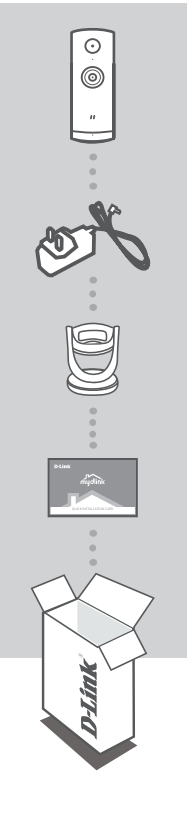

MINI HD WI-FI CAMERA DCS-8000LH

NAPÁJECÍ ADAPTÉR

MONTÁŽNÍ SVORKA

#### KARTA PRO RYCHLOU INSTALACI

Pokud některá z uvedených položek v balení chybí, kontaktujte prosím svého prodejce.

# POŽADAVKY NA SYSTÉM

- Směrovač 802.11n/g
- Širokopásmové internetové připojení
- iPhone, iPad, chytrý telefon nebo tablet se systémem Android (zda je vaše zařízení kompatibilní, zkontrolujte na stránce obchodu s mobilními aplikacemi)

# NASTAVENÍ VÝROBKU

#### NASTAVENÍ VAŠÍ KAMERY S MYDLINK

Postupujte podle pokynů níže pro nastavení kamery mydlink.

Krok 1: Na svém mobilním zařízení stáhněte mydlink zadáním mydlink do iTunes App Store, Google Play.

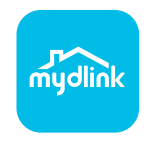

Krok 2: Spusťte aplikaci mydlink a vytvořte si nový účet nebo se přihlaste ke svému stávajícímu účtu.

Jakmile budete vyzváni k naskenování kódu QR, použijte kód na kartě pro rychlou instalaci, která byla obsažena v balení, nebo kód na štítku na přístroji.

Gratulujeme, vaše DCS-8000LH je nyní připravena k použití. Pravidelně kontrolujte webové stránky mydlink.com, kde jsou uvedeny nejnovější aktualizace firmwaru, aby vaše zařízení bylo stále zabezpečeno a aktualizováno s nejnovějšími funkcemi.

**Poznámka:** Pokud máte potíže s registrací této kamery k vašemu účtu mydlink nebo pokud jste zařízení koupili rozbalené nebo z druhé ruky, proveďte tvrdý reset stisknutím a podržením tlačítka reset na zařízení po dobu 10 sekund, zatímco je zařízení zapnuté. **Pokud zařízení vracíte tam, kde jste je zakoupili, proveďte prosím tvrdý reset, abyste z něj odstranili osobní data**.

# PŘIPOJENÍ KAMERY

Níže najdete postup připojení kamery. Doporučujeme, abyste kameru před připojením nakonfigurovali.

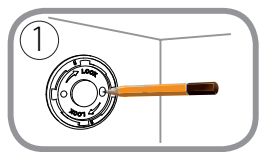

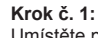

Umístěte podstavec kamery tam, kde chcete kameru mít, a tužkou si poznačte otvory. Ujistěte se, zda jsou zarovnané, a při označování druhého otvoru dbejte na to, abyste základnu neposunuli.

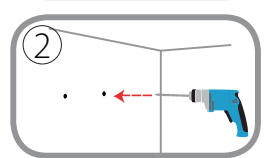

#### Krok č. 2:

V závislosti na materiálu stěn nebo stropu použijte vhodné nástroje a vyvrtejte dva otvory o hloubce 25 mm a vrtací korunkou 6 mm v místě označení. Pokud je stěna vyrobená z betonu, nejdříve vyvrtejte otvory, poté vložte plastové hmoždinky pro uchycení šroubů.

#### Krok č. 3:

Základový podstavec umístěte nad otvory ve stěně. Nezapomeňte zarovnat otvory základového podstavce podle otvorů na zdi. Pomocí dodaných šroubů připevněte základový podstavec k povrchu stěny.

# 4

#### Krok č. 4:

Umístěte kameru do držáku. Ujistěte se, zda port napájení na zadní straně je přístupný pro otvor v držáku. Zapojte do kamery napájecí kabel USB. Ujistěte se, zda je zcela zapojený.

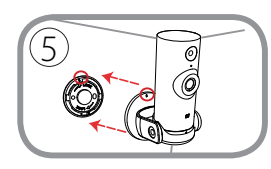

#### Krok č. 5:

Zarovnejte značky na základně podle stejných značek na základně kamery. Zatlačte kameru do základny.

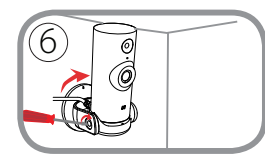

#### Krok č. 6:

Kameru jemně upevněte po směru hodinových ručiček směrem doprava a zajistěte na místě. Pomocí mince nebo šroubováku s plochou hlavou utáhněte šroub na levé straně kamery a uzamkněte kameru na místě.

# ŘEŠENÍ POTÍŽÍ

#### PROBLÉMY S INSTALACÍ A KONFIGURACÍ

#### 1. PROČ JE VIDĚNÍ KAMERY NEJASNÉ NEBO JASNÉ PŘI POUŽITÍ REŽIMU NOČNÍHO VIDĚNÍ?

IR osvětlení nočního vidění na kameře se může odrážet od povrchu nebo okna v blízkosti. Zkuste kameru přemístit, abyste zabránili odrazům nebo oslnění.

#### 2. CO MOHU DĚLAT, KDYŽ JSEM ZAPOMNĚL(A) SVÉ HESLO KAMERY?

Pokud zapomenete své heslo kamery, musíte provést tvrdý reset kamery. Tímto procesem se obnoví výchozí tovární hodnoty všech nastavení.

Chcete-li provést reset kamery, rozloženou kancelářskou sponkou podržte alespoň 10 sekund stisknuté tlačítko RESET na zapojené kameře.

TECHNICKÁ PODPORA

# A CSOMAG TARTALMA

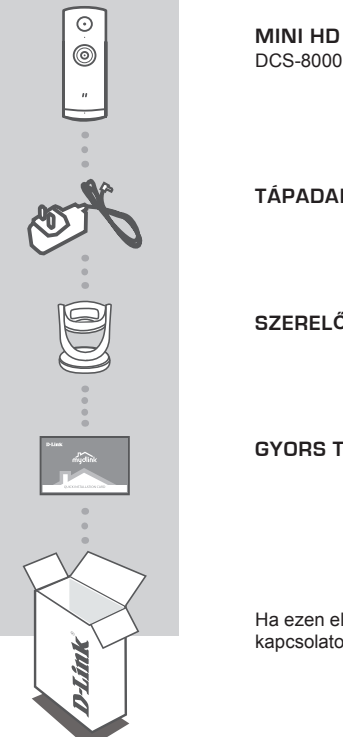

MINI HD WI-FI KAMERA DCS-8000LH

TÁPADAPTER

SZERELŐKONZOL

GYORS TELEPÍTÉS KÁRTYA

Ha ezen elemek bármelyike hiányzik a csomagolásból, vegye fel a kapcsolatot viszonteladójával.

# RENDSZERKÖVETELMÉNYEK

- 802.11n/g router
- Szélessávú internetkapcsolat
- iPhone, iPad, Android okostelefon vagy táblagép (hivatkozzon a mobil alkalmazás oldalára eszköze kompatibilitását illetően)

# TERMÉKBEÁLLÍTÁS

#### KAMERA BEÁLLÍTÁSA A MYDLINK TAL

Kövesse az alábbi utasításokat a mydlink kamera beállításához.

 lépés: Mobileszközére töltse le a mydlink ot a mydlink kifejezésre keresve az iTunes App Storeon, Google Play-en.

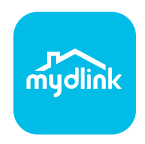

 lépés: Indítsa el a mydlink alkalmazást és hozzon létre egy új fiókot, vagy jelentkezzen be a meglévő fiókjába.

Amikor egy felkérést kap a QR-kód beolvasására, használja a Gyors telepítés kártyán vagy az eszközre ragasztott címkén lévő kódot.

Gratulálunk, a DCS-8000LH kamerája most már használatra kész! Mindenképp látogasson el rendszeresen a **mydlink.com** weboldalra a legújabb firmware frissítésekért, hogy termékét mindig biztonságban és naprakész állapotban tudhassa.

Megjegyzés: Amennyiben problémákba ütközik a kamera regisztrálása során a mydlink fiókjába, vagy ha nyitott dobozú vagy újraértékesített egységet vásárolt, végezzen el teljes visszaállítást a visszaállító gomb megnyomásával és nyomta tartásával 10 másodpercig, miközben az eszköz be van kapcsolva. Ha az eszközt a vásárlás helyére viszi vissza, hajtson végre teljes visszaállítást, hogy törölje az eszközről a személyi adatokat.

# A KAMERA FELSZERELÉSE

A kamera felszerelése során kövesse a lenti lépéseket. Ajánlott a kamera konfigurálását a felszerelés előtt elvégezni.

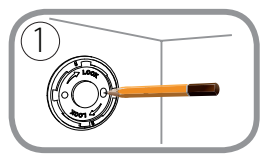

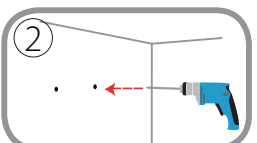

#### 1. lépés:

Helyezze a kamera talapzatát oda, ahova el szeretné helyezni a kamerát, és ceruzával jelölje meg a lyukakat. Győződjön meg róla, hogy igazodnak egymáshoz, és ügyeljen, hogy ne mozdítsa el a talapzatot a második lyuk megjelölésekor.

#### 2. lépés:

A fal vagy a mennyezet anyagát figyelembe véve a megfelelő fúróeszközzel fúrjon két 25 mm mély furatot 6 mm-es fúrófejjel a megjelölt helyeken. Ha a fal betonból van, előbb fúrja ki a lyukakat, majd helyezze be a műanyag tipliket a csavarok megtartásához.

#### 3. lépés:

Helyezze az alaplemezt a falba fúrt lyukakra. Ügyeljen, hogy az alaplemezen lévő lyukak illeszkedjenek a falban lévő lyukakhoz. A kapott csavarokkal rögzítse az alaplemezt a falra.

# 4

#### 4. lépés:

Helyezze a kamerát a tartóba. Ügyeljen, hogy a hátsó tápaljzat hozzáférhető legyen a tartóban lévő lyukon keresztül. Csatlakoztassa az USB-kábelt a kamerához. Ügyeljen, hogy teljesen dugja be.

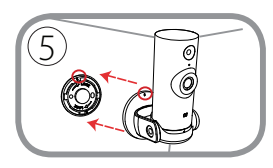

#### 5. lépés:

Illessze a talapzaton lévő perjeljelzést a kamera alján található ugyanolyan perjeljelzéshez. Nyomja a kamera tartóját a talapzatra.

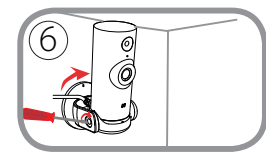

#### 6. lépés:

Csavarja el a kamera tartóját kissé jobbra, az óramutató járásnak megfelelően, amíg a helyére nem rögzül. A kamera szögének rögzítéséhez egy érmével vagy lapos fejű csavarhúzóval húzza meg a kameratartó bal oldalán található csavart.
# HIBAELHÁRÍTÁS

### BEÁLLÍTÁSI ÉS KONFIGURÁCIÓS PROBLÉMÁK

#### 1. MIÉRT HOMÁLYOS VAGY VILÁGOS A KAMERA KÉPE, AMIKOR ÉJSZAKAI MÓDBAN HASZNÁLOM?

A kamera infravörös éjszakai fényei visszaverődhetnek egy közeli felületről vagy ablakról. A kamera áthelyezésével elkerülheti a visszaverődést vagy fényt.

#### 2. MIT LEHET TENNI, HA ELFELEJTEM A KAMERÁM JELSZAVÁT?

Amennyiben elfelejtette kamerája jelszavát, végre kell hajtania a kamera teljes visszaállítását. Ez a folyamat visszaállítja az összes beállítást gyári beállításra.

A kamera visszaállításához egy kiegyenesített iratkapocs segítségével nyomja meg és tartsa lenyomva a RESET gombot legalább 10 másodpercig, miközben a kamera csatlakoztatva van.

### TECHNIKAI TÁMOGATÁS

# **INNHOLD I PAKKEN**

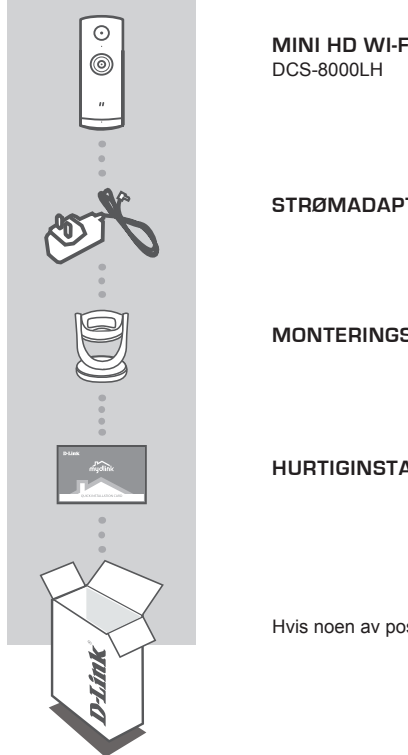

MINI HD WI-FI KAMERA

STRØMADAPTER

MONTERINGSBRAKETT

HURTIGINSTALLERINGSKORT

Hvis noen av postene mangler må du kontakte forhandleren.

NORSK

# SYSTEMKRAV

- 802.11n/g-ruter
- En bredbåndstilkobling
- iPhone, iPad, Android smartphone eller nettbrett (se mobilapp-butikkens siden for å sjekke om enheten er kompatibel)

## PRODUKTOPPSETT

### SETTE OPP KAMERAET MED MYDLINK

Følg fremgangsmåten nedenfor for å sette opp mydlink-kameraet.

Trinn 1: På din mobile enhet laster du ned mydlink ved å søke etter mydlink i iTunes App Store, Google Play.

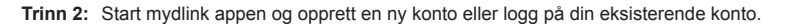

Når du blir bedt om å skanne en QR-kode, bruk koden på hurtiginnstalleringskortet i pakken, eller på etiketten som er festet til enheten.

Gratulerer! DCS-8000LH er nå klar til bruk! Sjekk **mydlink.com**-nettstedet jevnlig for de nyeste fastvare-oppdateringer for å holde produktet sikkert og oppdatert med de nyeste funksjonene.

Merk: Hvis du opplever problemer når du registrerer dette kameraet med din mydlink-konto, eller hvis du har kjøpt en åpen boks eller en videresolgt enhet, kan du prøve en "hard reset" (nullstilling) ved å trykke og holde reset-knappen i 10 sekunder mens enheten er slått på. Hvis du vil returnere enheten til kjøpsstedet, må du utføre en hard reset/prosedyre for å fjerne personlige data fra enheten.

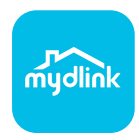

# MONTERE KAMERAET

Se trinnene nedenfor for hjelp til å montere kameraet. Det er anbefalt å konfigurere kameraet før montering.

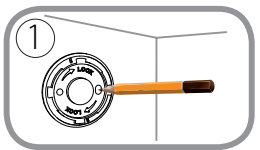

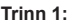

Plasser kamerabasen der du vil posisjonere kameraet, og bruk en blyant til å merke hullene. Kontroller at de er innrettet, og pass på ikke å flytte på basen når du merker det andre hullet.

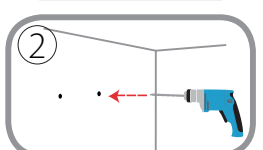

#### Trinn 2:

Avhengig av materialet på veggen eller i taket bruker du egnede verktøy til å bore to 25 mm dype hull med et 6 mm drillbit der du merket av. Hvis veggen er laget av betong, borer du hullene før du setter inn plastankrene som skal holde skruene.

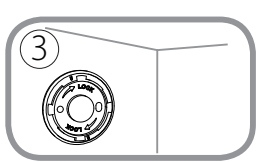

#### Trinn 3:

Plasser baseplaten over hullene i veggen. Sørg for å rette inn baseplatehullene med hullene i veggen. Bruk de vedlagte skruene til å feste baseplaten til veggens overflate.

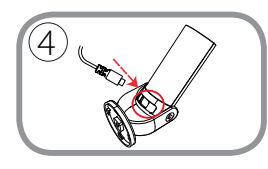

#### Trinn 4:

Plasser kameraet i monteringen. Kontroller at strømporten på baksiden vises gjennom hullet i monteringen. Koble til USBstrømkabelen på kameraet. Kontroller at den er riktig tilkoblet.

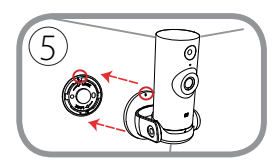

#### Trinn 5:

Rett inn skråstrekmerkene på basen med de samme skråstrekmerkene på kamerabasen. Trykk kameramonteringen inn i basen.

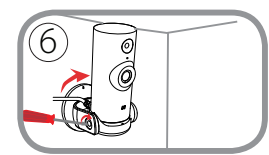

#### Trinn 6:

Vri kameramonteringen lett med klokken for å låse den på plass. Bruk en mynt eller en flathodet skrutrekker til å trekke til skruen på venstre side av kameramonteringen for å låse kameravinkelen.

### FEILSØKING

### INSTALLASJONS- OG KONFIGURASJONSPROBLEMER

### 1. HVORFOR ER KAMERAETVISNINGEN DISIG ELLER LYST NÅR DU BRUKER NATTSYN/MODUS?

Nattsynlysene på kameraet kan reflekteres fra en nærliggende overflate eller vindu. Prøv å flytte kameraet for å unngå reflekser eller gjenskinn.

#### 2. HVA GJØR JEG HVIS JEG GLEMMER MITT KAMERAPASSORD?

Hvis du glemmer kamerapassordet, må du nullstille kameraet. Denne prosessen vil sette alle dine innstillinger tilbake til fabrikksinnstillingen.

For å tilbakestille kameraet må du bruke en utbrettet binders til å trykke og holde på TILBAKESTILL-knappen i minst 10 sekunder mens kameraet er plugget inn.

### TEKNISK STØTTE

### ÆSKENS INDHOLD

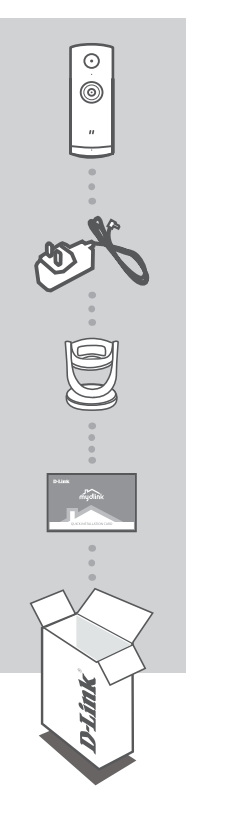

MINI HD WI-FI-KAMERA DCS-8000LH

**SPÆNDINGSADAPTER** 

MONTERINGSBESLAG

HURTIGINSTALLATIONS-KORT

Hvis én eller flere dele mangler i æsken, skal du kontakte forhandleren.

DANSK

### D-Link

### SYSTEMKRAV

- 802.11n/g-router
- En internet-bredbåndsforbindelse
- iPhone, iPad, Android- smartphone eller tablet (Der henvises til mobil-appens hjemmeside for at kontrollere, om din enhed er kompatibel)

### **INDSTILLING AF PRODUKTET**

### INDSTILLING AF KAMERAET MED MYDLINK

Følg vejledningen herunder for at indstille mydlink-kameraet.

Trin 1: Download mydlink på mobilenheden ved at søge efter mydlink i iTunes App Store, Google Play.

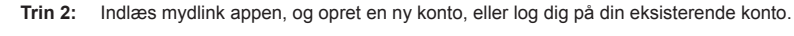

Når du bliver bedt om at scanne en QR-kode, anvendes koden på kortet til Hurtig installation i æsken eller på etiketten på enheden.

Tillykke, dit DCS-8000LH er nu klar til brug! Kontrollér regelmæssigt hjemmesiden **mydlink.com** for de seneste firmware-opdateringer for at holde produktet sikret og opdateret med de seneste funktioner.

Bemærk: Hvis du oplever problemer med at registrere kameraet på din mydlink-konto, eller hvis du købte en åbnet æske eller videresolgt enhed, skal du udføre en nulstilling ved at trykke på og holde enhedens Reset-knap inde i 10 sekunder, mens enheden er tændt. Hvis du returnerer enheden til forhandleren, anbefaler vi at udføre en nulstillingsprocedure for at rense enheden for alle personlige data.

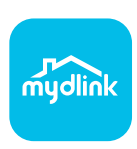

# MONTERING AF KAMERAET

Der henvises til nedenstående trin, som hjælper dig med at montere kameraet. Det anbefales, at du konfigurerer kameraet, før du monterer det.

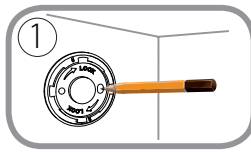

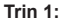

Anbring kameraets monteringsplade dér, hvor du vil placere kameraet, og brug en blyant til at opmærke hullerne. Sørg for, at de på linje, og vær omhyggelig med ikke at flytte monteringspladen, når det andet hul markeres.

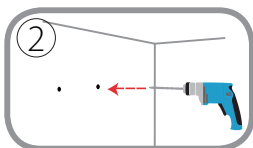

#### Trin 2:

Afhængigt af materialet på væggen eller loftet, skal du bruge korrekt værktøj til at bore to huller 25 mm dybe med et 6 mm bor, der hvor din markering er. Hvis væggen er af cement, skal du bore hullerne først og så indsætte plastikankrene til støtte for skruerne.

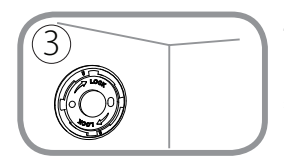

#### Trin 3:

Placer basispladen over hullerne i væggen. Sørg for at flugte basispladen med hullerne i væggen. Brug de medfølgende skruer til at fastgøre basispladen til væggen.

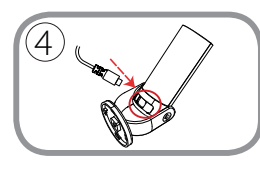

#### Trin 4:

Placer kameraet på beslaget. Sørg for, at strømporten på bagsiden er ved hullet på beslaget. Sæt USB-strømkablet ind i kameraet. Sørg for, at stikket er sat helt ind.

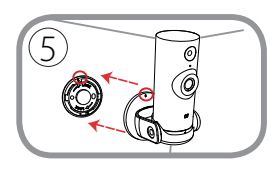

#### Trin 5:

Ret markeringen med skråstreg på monteringspladen ind efter den samme markering med skråstreg på kameraets monteringsplade. Pres kamerabeslaget på monteringspladen.

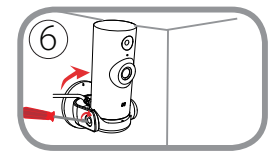

#### Trin 6:

Drej kameraet en anelse med uret, mod højre, for at låse det på plads. Brug en mønt, eller en skruetrækker, og spænd skruen på venstre side af kamerabeslaget for at låse kameraets vinkel.

## FEJLFINDING

### INDSTILLINGS- OG KONFIGURATIONSPROBLEMER

#### 1. HVORFOR ER KAMERAVISNINGEN SLØRET ELLER LYS VED BRUG AF NATSYNSINDSTILLINGEN?

De infrarøde natsynslys på kameraet kan reflekteres bort af en overflade i nærheden eller et vindue. Prøv at flytte kameraet for at undgå reflekser og blænding.

#### 2. HVAD SKAL JEG GØRE, HVIS JEG GLEMMER MIT KODEORD?

Hvis du har glemt kameraets kodeord, skal du foretage en nulstilling af kameraet. Denne proces sætter alle indstillingerne tilbage til fabriksindstillingerne.

For at nulstille kameraet kan du anvende en udrettet papirclips til at nedtrykke og holde RESETknappen inde i mindst 10 sekunder, mens kameraet er tændt.

### TEKNISK SUPPORT

# PAKKAUKSEN SISÄLTÖ

 $\odot$ 

0

MINI HD WI-FI-KAMERA DCS-8000LH

VIRTASOVITIN

KIINNIKE

**PIKA-ASENNUSKORTTI** 

Ottakaa yhteys jälleenmyyjään, jos jokin näistä osista puuttuu pakkauksesta.

# JÄRJESTELMÄVAATIMUKSET

- 802.11n/g -reititin
- · Internet-laajakaistayhteys
- iPhone, iPad tai Android- puhelin tai -tabletti (katso mobiiliohjelman verkkokaupan sivulta, onko laitteesi yhteensopiva)

### **TUOTTEEN ASETUKSET**

### KAMERAN ASETTAMINEN MYDLINK -OHJELMAN KANSSA

Aseta mydlink-kamera seuraavien ohjeiden mukaisesti.

Vaihe 1: Lataa mobiililaitteellesi mydlink etsimällä mydlink iTunes App Storessa, Google Playssä.

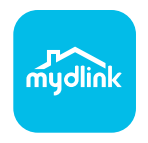

Vaihe 2: Käynnistä mydlink -ohjelma ja luo uusi tili tai kirjaudu vanhalle tilillesi.

Kun sinua pyydetään skannaamaan QR-koodi, käytä toimitetulla pika-asennuskortilla tai laitteeseen kiinnitetyssä tarrassa olevaa koodia.

DCS-8000LH on nyt käyttövalmis! Muista tarkistaa **mydlink.com** -sivustolta säännöllisesti uusimmat laiteohjelmistojen päivitykset pitääksesi tuotteen turvassa ja ajan tasalla viimeisten toimintojen kanssa.

Huomaa: Jos sinulla on ongelmia tämän kameran rekisteröimisessä mydlink-tilille tai jos olet ostanut avatun pakkauksen tai uudelleen myydyn tuotteen, palauta laitteen tehdasasetukset painamalla nollauspainiketta 10 sekuntia, kun laitteeseen on kytketty virta. Jos palautat laitteen ostopaikkaan, palauta sen tehdasasetukset poistaaksesi kaikki henkilökohtaiset tiedot.

# KAMERAN KIINNITTÄMINEN

Kiinnitä kamera seuraavia askeleita noudattamalla. Suosittelemme kameran määritysten asettamista ennen kameran kiinnittämistä.

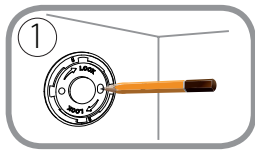

#### Vaihe 1:

Aseta kameran jalusta kohtaan, johon haluat sijoittaa kameran, ja merkitse reiät lyijykynällä. Varmista, että ne ovat kohdistettu oikein ja ole huolellinen, että et liikuta pidikettä, kun merkitset toista reikää.

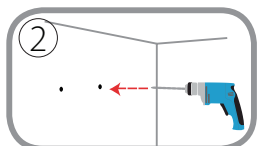

#### Vaihe 2:

Käytä seinä- tai kattomateriaalista riippuen sopivia työkaluja ja poraa kaksi 25 mm:n syvyistä reikää 6 mm:n poranterällä merkitsemiisi kohtiin. Jos seinä on valmistettu sementistä, poraa reiät ensin ja asenna sitten muoviproput tukemaan ruuveja.

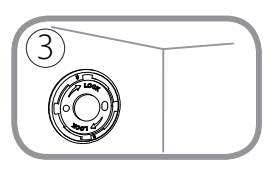

#### Vaihe 3:

Aseta pohjalevy seinässä olevien reikien päälle. Varmista, että kohdistat kameran pohjalevyssä olevat reiät seinässä olevien reikien kanssa. Käytä mukana tulevia ruuveja ja kiinnitä pohjalevy seinään.

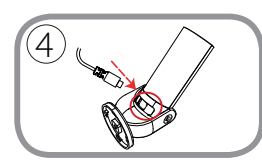

#### Vaihe 4:

Aseta kamera telineeseen. Varmista, että takana oleva virtaportti on käytettävissä kiinnikkeen reiästä. Kytke USB-virtajohto kameraan. Varmista, että se on kytketty täydellisesti sisään.

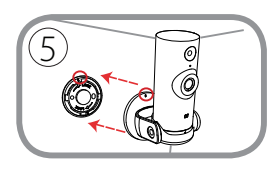

#### Vaihe 5:

Kohdista pidikkeen merkintä vastaavaan kameran jalustan merkintään. Paina kameran kiinnike jalustaan.

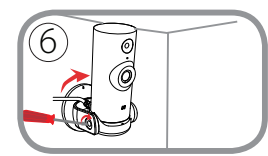

#### Vaihe 6:

Käännä kameran jalustaa hieman myötäpäivään ja oikealle, jotta se lukittuu paikoilleen. Kiristä kameran kiinnikkeen vasemmalla puolella oleva ruuvi kolikolla tai tasapäisellä ruuvimeisselillä, jotta kamera lukittuu paikoilleen oikeaan kulmaan.

# VIANMÄÄRITYS

### ASENNUS- JA ASETUSONGELMAT

#### 1. MIKSI KAMERAN NÄKYMÄ ON EPÄSELVÄ TAI KIRKAS KÄYTETTÄESSÄ YÖNÄKÖTILAA?

Kameran infrapunayönäkövalot voivat heijastua läheisestä pinnasta tai ikkunasta. Koeta sijoittaa kamera uudelleen heijastusten välttämiseksi.

#### 2. MITÄ TEHDÄ, JOS UNOHDAN KAMERAN SALASANAN?

Jos olet unohtanut salasananasi, palauta kameraan tehdasasetukset. Kaikkiin asetuksiin palautetaan oletusarvot.

Palauttaaksesi kameran tehdasasetukset pidä RESET-painiketta pohjassa avatulla paperipidikkeellä vähintään 10 sekunnin ajan kameran ollessa kytkettynä sähköverkkoon.

### TEKNINEN TUKI

# FÖRPACKNINGENS INNEHÅLL

MINI-HD WI-FI-KAMERA DCS-8000LH

NÄTADAPTER

MONTERINGSFÄSTE

SNABBINSTALLATIONSKORT

Om någon av artiklarna saknas i förpackningen var vänlig kontakta din återförsäljare.

 $\odot$ 

0

### D-Link

### SYSTEMKRAV

- 802.11n/g-router
- En Internetanslutning med bredband
- iPhone, iPad, Android smarttelefon eller tablet (se mobilappbutikens sida för att kontrollera om din enhet är kompatibel)

### PRODUKTINSTALLATION

### INSTALLERA DIN KAMERA MED MYDLINK

Följ instruktionerna nedan för att ställa in din mydlink-kamera.

Steg 1: Hämta mydlink på din mobilenhet genom att söka efter mydlink i iTunes App Store, Google Play.

Steg 2: Starta mydlink -appen och skapa ett nytt konto eller logga in på ditt befintliga konto.

När du blir ombedd att scanna en QR-kod, använd koden på snabbinstallationskortet i förpackningen, eller på etiketten på enheten.

Grattis, nu är din DCS-8000LH klar att användas! Kontrollera webbplatsen **mydlink.com** regelbundet för de senaste programuppdateringarna för att hålla din produkt säker och uppdaterad med de senaste funktionerna.

Obs! Om du har problem med att registrera kameran på ditt mydlink-konto eller om du köpt en öppen förpackning eller sålt enheten vidare, gör en maskinvaruåterställning genom att hålla enhetens återställningsknapp intryckt i 10 sekunder medan enheten startas. Om du returnerar enheten till platsen där du köpt den, utför maskinvaruåterställningen för att rensa enheten från personliga uppgifter.

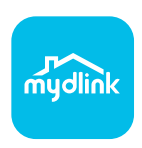

# MONTERA KAMERAN

Se nedanstående steg som hjälper dig att montera kameran. Det är att rekommendera att du konfigurerar kameran innan montering.

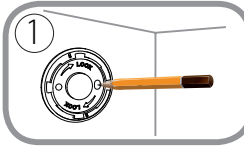

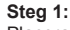

Placera kamerabasen där du vill placera kameran och använd en blyertspenna för att markera hålen. Kontrollera att de är inriktade och var noga med att inte flytta på basen när det andra hålet markeras.

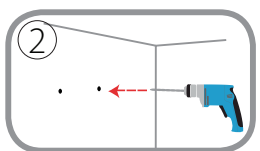

#### Steg 2:

Använd verktyg som är anpassade till materialet i väggen eller taket och försedd med en 6 mm borr för att borra två hål som är 25 mm djupa, där du gjorde en markering. Om väggen är gjord av betong, borra först hålen och sätt sedan i plastförankringen för att ge stöd åt skruvarna.

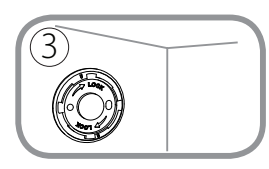

#### Steg 3:

Placera bottenplattan över hålen som finns i väggen. Kontrollera så att bottenplattans hål är inriktade mot hålen i väggen. Använd de medföljande skruvarna för att fästa bottenplattan till väggens yta.

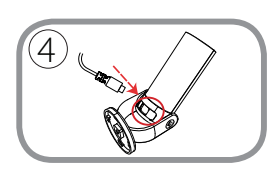

#### Steg 4:

Placera kameran i fästet. Kontrollera att strömporten på baksidan är synlig genom hålet i fästet. Anslut USB-strömkabeln till kameran. Kontrollera att den är fullständigt ikopplad.

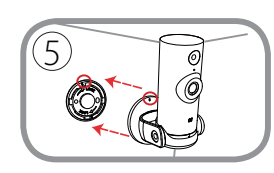

#### Steg 5:

Rikta in slitsmarkeringen på basen till samma slitsmarkering på kamerans bas. Tryck på kamerafästet på basen.

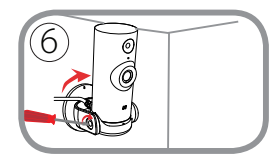

#### Steg 6:

Vrid kamerafästet aningen medurs till höger för att låsa det på plats. Använd ett mynt eller en platt skruvmejsel för att dra åt skruven på den vänstra sidan av kamerafästen för att låsa kameravinkeln på plats.

# FELSÖKNING

### PROBLEM VID INSTALLATION OCH KONFIGURATION

#### 1. VARFÖR ÄR KAMERAVYN DISIG ELLER LJUS NÄR DU ANVÄNDER NATTSEENDELÄGE?

IR-nattseendeljuset på kameran kanske reflekteras på en yta eller fönster i närheten. Prova att ändra kamerans läge för att undvika relexer eller skarpt ljus.

#### 2. VAD KAN JAG GÖRA OM JAG GLÖMMER LÖSENORDET FÖR MIN KAMERA?

Om du glömmer kamerans lösenord, måste du maskinvaruåterställa kameran. Detta förfarande återställer alla dina inställningar till fabriksinställningarna.

För att återställa kameran använder du en uträtat gem för att hålla knapen ÅTERSTÄLLNING intryckt minst 10 sekunder medan kameran ansluts.

### TEKNISK SUPPORT

# CONTEÚDO DA EMBALAGEM

 $\odot$ 

0

CÂMARA WI-FI MINI HD DCS-8000LH

ADAPTADOR DE CORRENTE

SUPORTE DE MONTAGEM

#### PLACA DE INSTALAÇÃO RÁPIDA

Caso algum destes itens esteja em falta na sua embalagem, contacte o seu revendedor.

### **REQUISITOS DO SISTEMA**

- Router 802.11n/g
- · Ligação de banda larga à Internet
- iPhone, iPad, ou smartphone ou tablet Android (consulte a página da App Store para dispositivos móveis para verificar se o seu dispositivo é compatível)

### CONFIGURAÇÃO DO PRODUTO

### CONFIGURAR A SUA CÂMARA COM O MYDLINK.

Siga as instruções abaixo para configurar a câmara mydlink.

Passo 1: No seu dispositivo móvel, descarregue o mydlink procurando mydlink na App Store do iTunes, no Google Play.

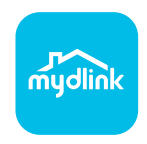

Passo 2: Inicie a aplicação mydlink e crie uma nova conta ou inicie sessão na sua conta existente.

Quando lhe for pedido que digitalize um código QR, utilize o código no Cartão de Instalação Rápida na sua embalagem, ou na etiqueta colada no dispositivo.

Parabéns! A sua DCS-8000LH está agora pronta a ser utilizada! Consulte o sítio da Internet **mydlink.com** periodicamente para as últimas atualizações de firmware para manter o seu produto seguro e atualizado com as funções mais recentes.

Nota: Se tiver problemas no registo da sua câmara com a sua conta mydlink, ou se tiver comprado uma caixa aberta ou uma unidade de revenda, execute um reinício forçado pressionando e mantendo pressionado o botão Reset no dispositivo durante 10 segundos enquanto liga o dispositivo. Se for devolver o dispositivo ao local onde o comprou, realize um reinício forçado para apagar do dispositivo todos os dados pessoais.

# MONTAGEM DA CÂMARA

Consulte os passos seguintes que o irão ajudar na montagem da câmara. É recomendado que configure a sua câmara antes da montagem.

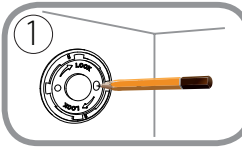

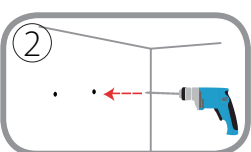

#### Passo 1:

Coloque a base da câmara onde pretende posicionar o dispositivo e utilize um lápis para marcar os orifícios. Certifiquese de que ficam alinhados e tenha o devido cuidado para não deslocar a base ao marcar o segundo orifício.

#### Passo 2:

Dependendo do material da parede ou do teto, utilize as ferramentas adequadas para fazer dois orifícios com 25 mm de profundidade, com uma broca de perfuração de 6 mm, no local onde fez a marcação. Se a parede for de cimento, perfure primeiro os orifícios e depois insira as buchas de plástico que vão suportar os parafusos.

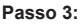

Coloque a base de suporte por cima dos orifícios que fez na parede. Certifique-se de que os orifícios na base de suporte coincidem com os da parede. Use os parafusos fornecidos para apertar a base de suporte na superfície da parede.

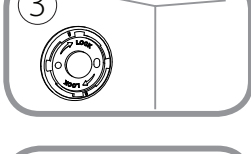

# 4

#### Passo 4:

Coloque a câmara no suporte. Certifique-se de que a porta de alimentação na parte de trás fica exposta ao orifício no suporte. Ligue o cabo de corrente USB na câmara. Certifique-se de que a ficha fica devidamente inserida.

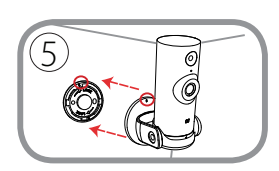

#### Passo 5:

Alinhe a marca de barra da base com a mesma marca de barra na base da câmara. Pressione o suporte da câmara na base.

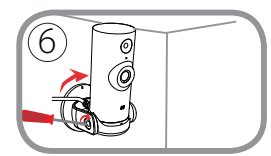

#### Passo 6:

Rode o suporte da câmara ligeiramente para a direita (no sentido horário) para a bloquear na devida posição. Com uma moeda ou uma chave de fendas, aperte o parafuso no lado esquerdo do suporte da câmara para bloquear o ângulo da câmara na posição pretendida.

# **RESOLUÇÃO DE PROBLEMAS**

PROBLEMAS DE CONFIGURAÇÃO

#### 1. POR QUE RAZÃO A VISUALIZAÇÃO DA CÂMARA É TURVA OU BRILHANTE QUANDO SE USA O MODO DE VISÃO NOTURNA?

As luzes de visão noturna de infravermelhos da câmara podem estar a refletir uma superfície próxima. Experimente reposicionar a câmara para evitar reflexos ou encandeamento.

2. O QUE POSSO FAZER SE ME ESQUECER DA MINHA PALAVRA-PASSE DA CÂMARA?

Se se esqueceu da palavra-passe da sua câmara, necessitará de executar um reinício forçado da sua câmara. Este processo reporá as predefinições de fábrica, substituindo as definições existentes.

Para reiniciar a sua câmara, utilize a ponta de um clipe desdobrado para pressionar e manter pressionado o botão RESET durante pelo menos 10 segundos, enquanto liga a sua câmara.

ASSISTÊNCIA TÉCNICA

# ΠΕΡΙΕΧΟΜΕΝΑ ΣΥΣΚΕΥΑΣΙΑΣ

MINI KAMEPA HD WI-FI DCS-8000LH

ΤΡΟΦΟΔΟΤΙΚΟ

ΠΛΑΙΣΙΟ ΤΟΠΟΘΕΤΗΣΗΣ

### ΚΑΡΤΑ ΓΡΗΓΟΡΗΣ ΕΓΚΑΤΑΣΤΑΣΗΣ

Σε περίπτωση έλλειψης οποιουδήποτε αντικειμένου από τη συσκευασία, επικοινωνήστε με το κατάστημα λιανικής πώλησης.

EAAHNIKA

 $\odot$ 

0

# ΑΠΑΙΤΗΣΕΙΣ ΣΥΣΤΗΜΑΤΟΣ

- Δρομολογητής 802.11n/g
- Ευρυζωνική σύνδεση στο Internet
- Smartphone ή tablet iPhone, iPad, Android (ανατρέξτε στη σελίδα του καταστήματος της εφαρμογής για κινητές συσκευές, για να ελέγξετε εάν η συσκευή σας είναι συμβατή)

### ΡΥΘΜΙΣΗ ΠΡΟΪΟΝΤΟΣ

### ΡΥΘΜΙΣΗ ΤΗΣ ΚΑΜΕΡΑΣ ΜΕ ΤΗΝ ΕΦΑΡΜΟΓΗ ΜΥDLINK

Ακολουθήστε τις παρακάτω οδηγίες για να ρυθμίσετε την κάμερα mydlink.

Βήμα 1: Στην κινητή συσκευή σας, κατεβάστε την εφαρμογή mydlink αναζητώντας τον όρο mydlink στο iTunes App Store, το Google Play.

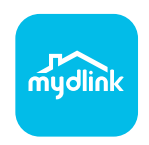

Βήμα 2: Εκκινήστε την εφαρμογή mydlink και δημιουργήστε έναν νέο λογαριασμό ή συνδεθείτε στον υπάρχοντα λογαριασμό σας.

Όταν σας ζητηθεί να σαρώσετε έναν κωδικό QR, χρησιμοποιήστε τον κωδικό στην Κάρτα γρήγορης εγκατάστασης στη συσκευασία ή στην ετικέτα που βρίσκεται στη συσκευή σας.

Συγχαρητήρια, η κάμερα DCS-8000LH είναι πλέον έτοιμη για χρήση! Ελέγχετε την τοποθεσία **mydlink.com** τακτικά για τις πιο πρόσφατες ενημερώσεις υλικολογισμικού, ώστε να διατηρείτε το προϊόν σας ασφαλές και ενημερωμένο με τις τελευταίες δυνατότητες.

Σημείωση: Αν αντιμετωπίσετε προβλήματα κατά την καταχώρηση αυτής της κάμερας στο λογαριασμό mydlink ή αν αγοράσατε μια ανοιχτή συσκευασία ή προϊόν επαναπώλησης, εκτελέστε επαναφορά μέσω υλικού πατώντας παρατεταμένα το κουμπί επαναφοράς στη συσκευή για 10 δευτερόλεπτα ενώ η συσκευή είναι ενεργοποιημένη. Αν πρόκειται να επιστρέψετε τη συσκευή στο κατάστημα αγοράς, εκτελέστε τη διαδικασία επαναφοράς μέσω υλικού για να απαλείψετε τα προσωπικά δεδομένα σας από τη συσκευή.

# ΤΟΠΟΘΕΤΗΣΗ ΤΗΣ ΚΑΜΕΡΑΣ

Ανατρέξτε στα παρακάτω βήματα για βοήθεια κατά την τοποθέτηση της κάμερας. Συνιστάται να διαμορφώσετε την κάμερα πριν από την τοποθέτηση.

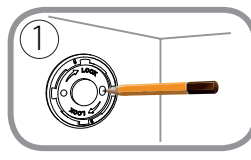

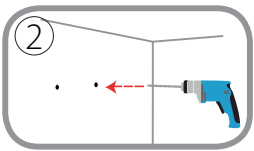

#### Βήμα 1:

Τοποθετήστε τη βάση της κάμερας στη θέση στην οποία θέλετε να εγκαταστήσετε την κάμερα και χρησιμοποιήστε ένα μολύβι για να σημειώσετε τις οπές. Βεβαιωθείτε ότι είναι ευθυγραμμισμένες και προσέξτε να μην μετακινήσετε τη βάση όταν σημειώνετε τη δεύτερη οπή.

#### Βήμα 2:

Ανάλογα με το υλικό του τοίχου ή της οροφής, χρησιμοποιήστε τα κατάλληλα εργαλεία για να ανοίξετε δύο οπές βάθους 25mm με ένα τρυπάνι 6mm στα σημεία που έχετε σημειώσει. Εάν ο τοίχος είναι κατασκευασμένος από μπετόν, ανοίξτε πρώτα τις οπές και κατόπιν εισάγετε τα πλαστικά ούπα για να στηρίξετε τις βίδες.

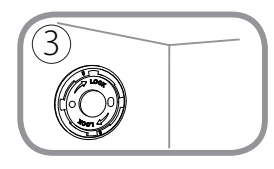

#### Βήμα 3:

Τοποθετήστε το έλασμα βάσης πάνω από τις οπές στον τοίχο. Βεβαιωθείτε ότι ευθυγραμμίζετε τις οπές στο έλασμα βάσης με τις οπές στον τοίχο. Χρησιμοποιήστε τις παρεχόμενες βίδες για να στερεώσετε το έλασμα βάσης στην επιφάνεια του τοίχου.

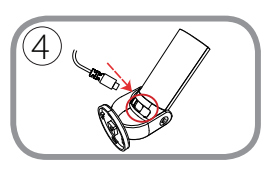

#### Βήμα 4:

Τοποθετήστε την κάμερα μέσα στο πλαίσιο. Βεβαιωθείτε ότι η θύρα παροχής ρεύματος στην πίσω πλευρά είναι ορατή μέσω της οπής στο πλαίσιο. Συνδέστε στην κάμερα το καλώδιο USB για την παροχή ρεύματος. Βεβαιωθείτε ότι έχει εισαχθεί μέχρι το τέλος της διαδρομής του.

#### Βήμα 5:

Ευθυγραμμίστε το γραμμικό σημάδι στη βάση με το ίδιο γραμμικό σημάδι στη βάση της κάμερας. Πιέστε την κάμερα επάνω στη βάση.

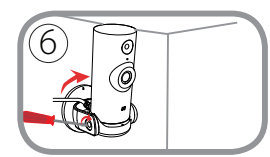

#### Βήμα 6:

Περιστρέψτε το πλαίσιο τοποθέτησης της κάμερας ελαφρώς προς τα δεξιά για να την ασφαλίσετε στη θέση της. Χρησιμοποιώντας ένα νόμισμα ή ένα κατσαβίδι με ίσια μύτη, σφίξτε τη βίδα στην αριστερή πλευρά του πλαισίου της κάμερας για να κλειδώσετε τη γωνία της κάμερας στην τρέχουσα θέση.

### ΑΝΤΙΜΕΤΩΠΙΣΗ ΠΡΟΒΛΗΜΑΤΩΝ

### ΠΡΟΒΛΗΜΑΤΑ ΕΓΚΑΤΑΣΤΑΣΗΣ ΚΑΙ ΔΙΑΜΟΡΦΩΣΗΣ

#### 1. ΓΙΑΤΙ Η ΠΡΟΒΑΛΛΟΜΕΝΗ ΕΙΚΟΝΑ ΤΗΣ ΚΑΜΕΡΑΣ ΕΙΝΑΙ ΘΟΛΗ Η ΠΟΛΥ ΦΩΤΕΙΝΗ ΚΑΤΑ ΤΗ ΧΡΗΣΗ ΤΗΣ ΛΕΙΤΟΥΡΓΙΑΣ ΝΥΧΤΕΡΙΝΗΣ ΟΡΑΣΗΣ;

Οι λυχνίες νυχτερινής όρασης υπερύθρων (IR) στην κάμερα ενδέχεται να αντανακλούν μια κοντινή επιφάνεια ή ένα παράθυρο. Δοκιμάστε να αλλάξετε τη θέση της κάμερας για να αποτρέψετε τις αντανακλάσεις ή το θάμπωμα.

#### 2. ΤΙ ΘΑ ΜΠΟΡΟΥΣΑ ΝΑ ΚΑΝΩ ΣΕ ΠΕΡΙΠΤΩΣΗ ΠΟΥ ΞΕΧΑΣΩ ΤΟΝ ΚΩΔΙΚΟ ΠΡΟΣΒΑΣΗΣ ΤΗΣ ΚΑΜΕΡΑΣ;

Εάν ξεχάσετε τον κωδικό πρόσβασης της κάμερας, θα πρέπει να εκτελέσετε επαναφορά μέσω υλικού της κάμεράς σας. Αυτή η διαδικασία θα επαναφέρει όλες τις ρυθμίσεις σας στις εργοστασιακές προεπιλογές.

Για να επαναφέρετε την κάμερα, χρησιμοποιήστε έναν ανοιγμένο συνδετήρα για να πιέσετε παρατεταμένα το κουμπί RESET για 10 δευτερόλεπτα τουλάχιστον, ενώ η κάμερα είναι συνδεδεμένη.

### ΤΕΧΝΙΚΉ ΥΠΟΣΤΉΡΙΞΗ

# SADRŽAJ PAKIRANJA

 $\odot$ 

0

MINI HD WI-FI KAMERA DCS-8000LH

STRUJNI ADAPTER

NOSAČ ZA MONTAŽU

KARTICA ZA BRZU INSTALACIJU

Ako nešto od navedenih sadržaja nedostaje, obratite se prodavaču.

HRVATSKI

# ZAHTJEVI SUSTAVA

- 802.11n/g usmjernik
- Širokopojasna internetska veza
- iPhone, iPad, Android pametni telefon ili tablet (na stranici trgovine za mobilne aplikacije provjerite je li vaš uređaj kompatibilan.

### POSTAVLJANJE PROIZVODA

### POSTAVLJANJEM KAMERE S APLIKACIJOM MYDLINK

Slijedite donje upute kako biste podesili svoju kameru mydlink.

1. korak: Na mobilnom uređaju preuzmite mydlink tako da u trgovinama iTunes App Store, Google Play mydlink.

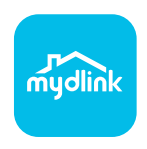

 korak: Pokrenite aplikaciju mydlink i izradite novi račun ili se prijavite sa svojim postojećim računom.

Kada se od vas zatraži da skenirate QR kod, uporabite kod na kartici za brzu instalaciju u pakiranju ili na naljepnici uređaja.

Čestitamo, vaš DCS-8000LH spreman je za uporabu! Povremeno provjeravajte web-mjesto mydlink. com radi najnovijeg firmvera kako bi vaš proizvod ostao siguran i ažuriran s najnovijim značajkama

**Napomena:** U slučaju problema s registracijom ove kamere s vašim mydlink računom ili ako ste kupili proizvod s otvorenom kutijom ili ste kupili polovni proizvod, pokušajte izvršiti ponovno postavljanje na tvorničke postavke tako da pritisnete i 10 sekundi držite gumb za resetiranje dok je uređaj uključen. Ako uređaj vraćate na mjesto kupnje, izvršite postupak ponovno postavljanja na tvorničke postavke kako biste izbrisali sve osobne podatke s uređaja.

# POSTAVLJANJE KAMERE

Pogledajte dolje opisane korake koji će vam pomoći u postavljanju kamere. Preporučuje se da konfigurirate kameru prije postavljanja.

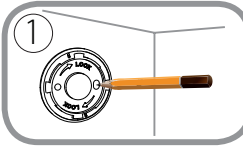

#### Prvi korak:

Postavite postolje kamere na mjesto na koje želite postaviti kameru i olovkom označite rupe. Uvjerite se da su rupe poravnate i pazite da ne pomjerite postolje kada označavate drugu rupu.

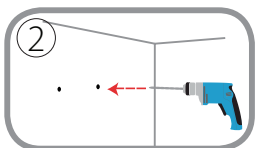

#### Drugi korak:

Ovišno o materijalu od kojeg je izrađen zid ili strop, upotrijebite odgovarajući alat za bušenje dvije rupe duboke 25 mm svrdlom promjera 6 mm na označenim mjestima. Ako je zid izrađen od betona, prvo izbušite rupe, a zatim umetnite plastične tiple koje će držati vijke.

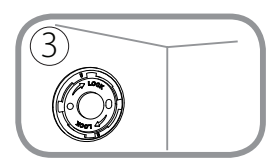

#### Treći korak:

Postavite ploču nosača preko rupa u zidu. Pazite da poravnate rupe na ploči nosača s rupama u zidu. Upotrijebite isporučene vijke za pričvršćivanje ploče nosača na površinu zida.

# 4

#### Četvrti korak:

Postavite kameru u nosač za montažu. Uvjerite se da je priključak napajanja na stražnjoj strani otkriven rupom u nosaču za montažu. Uključite USB kabel napajanja u kameru. Uvjerite se da ste ga utaknuli do kraja.

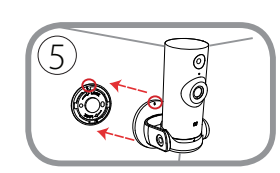

#### Peti korak:

Poravnajte oznake crtica na ploči nosača poravnate sa istim oznakama crtica na postolju kamere. Pritisnite nosač za montažu kamere na ploču nosača.

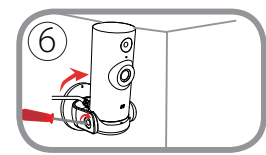

#### Šesti korak:

Blago zarotirajte nosač za montažu kamere u smjeru kazaljke na satu, udesno, kako biste ga zaključali u njegov položaj. Pomoću novčića ili odvijača s ravnom glavom, pritegnite vijak na lijevoj strani nosača za montažu kamere kako biste zaključali kut kamere.

# OTKLANJANJE POTEŠKOĆA

POTEŠKOĆE S POSTAVLJANJEM I KONFIGURACIJOM

#### 1. ZAŠTO JE SLIKA KAMERE MUTNA ILI SVIJETLA PRILIKOM NOĆNOG PRIKAZA?

IC svjetla za noćni prikaz na kameri možda se reflektiraju od obližnje površine ili prozora. Pokušajte premjestiti kameru kako biste izbjegli refleksije ili bliještanje.

#### 2. ŠTO AKO ZABORAVIM LOZINKU ZA KAMERU?

Ako ste zaboravili lozinku za kameru, trebat ćete resetirati kameru. Tim će se postupkom sve postavke vratiti na zadane tvorničke postavke.

Kako biste resetirali kameru, pomoću izravnane spajalice za papir pritisnite i držite gumb RESET najmanje 10 sekundi dok je kamera uključena.

### TEHNIČKA PODRŠKA

### **VSEBINA PAKETA**

 $\odot$ 

0

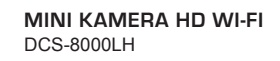

NAPAJALNI ADAPTER

NOSILEC ZA MONTAŽO

#### KARTICA ZA HITRO NAMESTITEV

Če kateri koli izmed teh predmetov manjka, kontaktirajte svojega trgovca.

**SLOVENSKI** 

### SISTEMSKE ZAHTEVE

- Usmerjevalnik 802.11n/g
- Širokopasovna internetna povezava
- iPhone, iPad, Android Pametni telefon ali tablični računalnik (na strani trgovine z mobilno aplikacijo preverite, ali je vaša naprava združljiva)

### NAMESTITEV IZDELKA

### POSTAVLJANJE KAMERE Z APLIKACIJO MYDLINK

Sledite spodnjim navodilom za namestitev kamere mydlink.

1. korak: Na mobilno napravo prenesite aplikacijo mydlink, tako da poiščete mydlink v spletnih trgovinah iTunes App Store, Google Play.

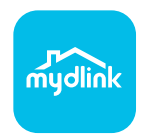

 korak: Zaženite aplikacijo mydlink in ustvarite nov račun ali pa se prijavite s svojim obstoječim računom.

Ko prejmete poziv za skeniranje kode QR, uporabite kodo na kartici za hitro namestitev ali nalepki na napravi.

Čestitamo, DCS-8000LH je zdaj pripravljen za uporabo! Občasno obiskujte **mydlink.com** zaradi najnovejših posodobitev vdelane strojne opreme, da bo vaš izdelek varen in posodobljen z najnovejšimi značilnostmi.

**Opomba:** V primeru težav z registracijo te kamere z vašim računom mydlink ali če ste kupili izdelek v odprti škatli ali rabljeni izdelek, ponastavite usmerjevalnik na tovarniške nastavitve, tako da pritisnete in 10 sekund držite gumb za ponastavitev, ko je naprava vklopljena. V primeru vrnitve naprave na mesto nakupa, opravite ponastavitev na privzete tovarniške nastavitve, da z naprave izbrišete vse osebne podatke.

# NAMESTITEV KAMERE

Glejte spodnje korake za pomoč pri nameščanju kamere. Priporočamo vam, da konfigurirate kamero pred nameščanjem.

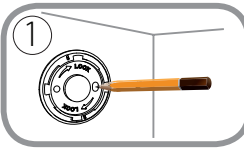

#### 1. korak:

Postavite podnožje kamere na mesto, na katero želite kamero postaviti, in s pomočjo svinčnika označite luknje. Poskrbite, da so poravnane in pazite, da ne premaknete podnožja pri označevanju druge luknje.

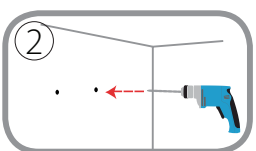

#### 2. korak:

Odvisno od materiala stene ali stropa, uporabite ustrezno orodje in na označenih mestih zvrtajte s 6 mm svedrom dve luknji globine 25 mm. Če je stena iz betona, najprej zvrtajte luknji in nato vstavite plastična vstavka, ki bosta podprla vijaka.

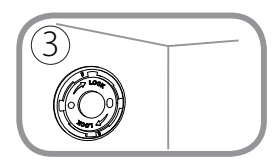

#### 3. korak:

Postavite montirno podnožje na luknje v zidu. Luknje na podnožju kamere poravnajte z luknjami v steni. Uporabite priložene vijake za pritrditev podnožja kamere na površino zida.

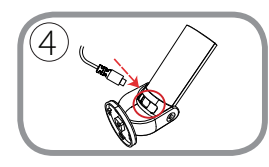

#### 4. korak:

Postavite kamero v nosilec. Poskrbite, da je napajalni vhod odkrit z luknjo v nosilcu. Priključite USB napajalni kabel v kamero. Poskrbite, da je priključen do konca.

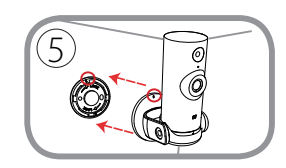

#### 5. korak:

Poravnajte poševnico na podnožju z enako poševnico na podnožju kamere. Potisnite nosilec kamere v podnožje.

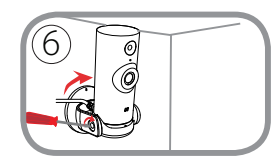

#### 6. korak:

Rahlo zasukajte nosilec kamere v smeri urinega kazalca v desno, da se zaskoči na mestu. Z uporabo kovanca ali ravnega izvijača zategnite vijak na levi strani nosilca kamere, da zaklenete naklon kamere na mestu.

SLOVENSK

# ODPRAVLJANJE TEŽAV

PROBLEMI PRI NAMESTITVI

### 1. ZAKAJ JE SLIKA S KAMERE MEGLENA ALI SVETLA, KO UPORABLJAM NOČNI OGLED.

IR luči za nočni ogled na kameri se lahko odsevajo od površine v bližini ali okna. Poskušajte prestaviti kamero da se izognete odsevom ali bleščanju.

#### 2. KAJ LAHKO NAREDIM, ČE POZABIM GESLO ZA KAMERO?

Če pozabite geslo za kamero, morate opraviti popolno ponastavitev kamere. S tem postopkom bodo vse vaše nastavitve ponastavljene na privzete tovarniške nastavitve. Za ponastavitev vaše kamere, s pomočjo odprte sponke za papir pritisnite in držite gumb RESET za najmanj 10 sekund, ko je vaša kamera vklopljena.

69

### TEHNIČNA PODPORA

# **CONŢINUTUL PACHETULUI**

 $\odot$ 

0

MINI CAMERĂ WI-FI HD DCS-8000LH

ADAPTOR DE ALIMENTARE

**BRAŢ DE MONTARE** 

#### CARD PENTRU INSTALARE RAPIDĂ

Dacă oricare dintre aceste articole lipsește din ambalaj, contactațivă distribuitorul.

ROMÂNĂ

# **CERINȚE DE SISTEM**

- Router 802.11n/g
- · O conexiune la internet cu bandă largă
- iPhone, iPad, smartphone sau tabletă Android (consultați pagina magazinului de aplicații pentru dispozitive mobile pentru a afla dacă dispozitivul dvs. este compatibil)

### **CONFIGURAREA PRODUSULUI**

### CONFIGURAREA CAMEREI CU MYDLINK

Urmați instrucțiunile de mai jos pentru a configura camera mydlink.

Pasul 1: Pe dispozitivul dvs. mobil, descărcați aplicația mydlink căutând textul mydlink în iTunes App Store, Google Play.

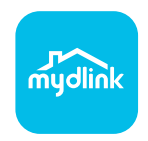

Pasul 2: Lansați aplicația mydlink și creați un cont nou sau conectați-vă la contul existent.

Atunci când vi se solicită să scanați un cod QR, utilizați codul de pe cardul de instalare rapidă (aflat în ambalajul produsului) sau de pe eticheta atașată la dispozitivul dvs.

Felicitări, camera dvs. DCS-8000LH este gata de utilizare! Vă recomandăm să consultați cu regularitate site-ul web **mydlink.com** pentru a descărca cele mai recente actualizări firmware. Astfel, vă puteți asigura că produsul dvs. funcționează în siguranță și că beneficiați de cele mai noi caracteristici ale acestuia.

Notă: Dacă întâmpinați probleme la înregistrarea camerei cu contul mydlink sau dacă ați achiziționat o unitate a cărei cutii a fost deschisă sau o unitate la mâna a doua, efectuați o resetare la valorile din fabrică apăsând și menținând apăsat butonul de resetare al dispozitivului timp de 10 secunde (dispozitivul trebuie să fie pornit). Dacă returnați dispozitivul la locul de la care l-ați achiziționat, efectuați procedura de resetare la valorile din fabrică pentru a elimina toate datele personale din dispozitiv.

### **MONTAREA CAMEREI**

Consultați pașii de mai jos pentru sfaturi legate de montarea camerei. Este recomandat să configurați camera înainte de montarea sa.

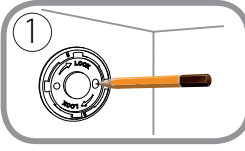

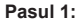

Fixați suportul camerei în locul dorit și marcați cu un creion locul în care sunt găurile. Asigurați-vă că sunt aliniate și fiți atent să nu mișcați baza când marcați a doua gaură.

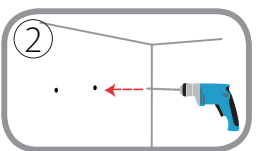

#### Pasul 2:

În funcție de materialul din care este compus peretele sau tavanul, folosiți sculele potrivite pentru a face în locurile marcate două găuri de 25 mm adâncime cu un burghiu de 6 mm diametru. Dacă peretele este din beton, faceți mai întâi găurile, apoi introduceți ancorele de plastic care vor susține șuruburile.

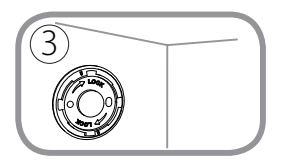

#### Pasul 3:

Fixați placa de sprijin peste găurile din perete. Aliniați găurile din placa de sprijin cu cele din perete. Folosiți șuruburile din pachet pentru a prinde placa de sprijin de perete.

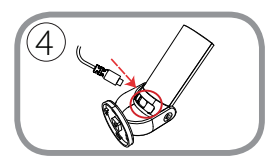

#### Pasul 4:

Așezați camera în suportul de montare. Asigurați-vă că portul de alimentare din spate este expus la gaura din suportul de montare. Conectați cablul de alimentare USB la cameră. Asigurați-vă că este introdus complet.

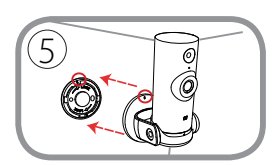

#### Pasul 5:

Aliniați marcajul în formă de bară de pe bază cu același marcaj în formă de bară de pe baza camerei. Apăsați suportul de montare al camerei în bază.

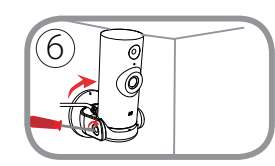

#### Pasul 6:

Răsuciți ușor suportul de montare al camerei în sens orar la dreapta pentru a-l bloca în poziție. Folosind o monedă sau o șurubelniță cu cap plat, strângeți șurubul pe partea stângă a suportului de montare al camerei pentru blocarea camerei în unghiul de poziționare.

ROMÂNĂ
# DEPANARE

### PROBLEME LA CONFIGURARE

#### 1. DE CE VIZUALIZAREA CAMEREI ESTE ÎNCEȚOȘATĂ SAU STRĂLUCEȘTE ORBITOR ATUNCI CÂND SE UTILIZEAZĂ MODUL DE VIZUALIZARE NOCTURNĂ?

Este posibil ca luminile cu infraroşu pentru vizualizarea nocturnă să fie reflectate de o suprafață sau de o fereastră din apropiere. Încercați să repoziționați camera pentru a evita apariția reflecțiilor sau strălucirii orbitoare.

#### 2. CUM PROCEDEZ DACĂ AM UITAT PAROLA CAMEREI?

Dacă uitați parola camerei, va trebui să efectuați o resetare a camerei pentru a restaura valorile din fabrică. Acest proces va modifica toate setările înapoi la valorile implicite din fabrică. Pentru a reseta camera, utilizați o agrafă desfăcută pentru a apăsa și menține apăsat butonul RESET (Resetare) timp de cel puțin 10 secunde (camera trebuie să fie conectată la o sursă de alimentare).

## SUPORT TEHNIC

dlink.com/support

Ver.3.00(EU)\_90X130 2018/06/05